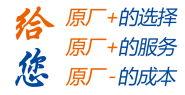

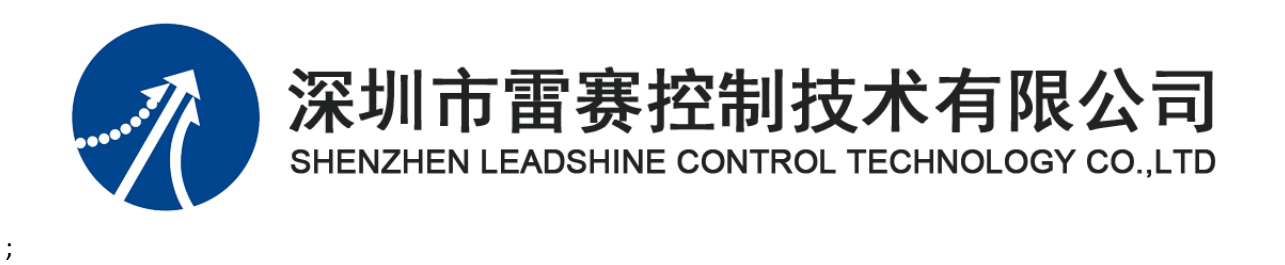

# EMO6AX-E4 模块用户手册

Version 1.0

2020年3月20日

©Copyright 2019 Leadshine Technology Co., Ltd.

All Rights Reserved.

雷赛智能官方代理: 雷创智能科技

www.leadtronker.com

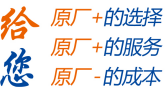

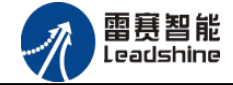

本手册版权归深圳市雷赛控制技术有限公司所有,未经本公司书面许可,任何人不得翻印、 翻译和抄袭本手册中的任何内容。

本手册中的信息资料仅供参考。由于改进设计和功能等原因, 雷赛公司保留对本资料的最终解释权, 内容如有更改, 恕不另行通知。

| 修み口田     | 玉十   |      | 书记生记人 |      |  |
|----------|------|------|-------|------|--|
| 修以日朔     | 成平   | 原来内容 | 更新内容  | 10时八 |  |
| 20200320 | V1.0 |      | 初版    | 产品部  |  |
|          |      |      |       |      |  |
|          |      |      |       |      |  |
|          |      |      |       |      |  |
|          |      |      |       |      |  |
|          |      |      |       |      |  |
|          |      |      |       |      |  |
|          |      |      |       |      |  |

修改记录

调试机器要注意安全!用户必须在机器中设计有效的安全保护装置,在软件中

加入出错处理程序。否则所造成的损失, 雷赛公司没有义务或责任负责。

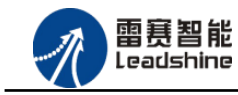

| 第1章 产品概述            | 1       |
|---------------------|---------|
| 1.1 产品简介            | 1       |
| 1.2 产品特点            | 1       |
| 1.3 技术规格            | 2       |
| 1.4 安装使用            | 3       |
| 第2章 产品外观及硬件接线       | 4       |
| 2.1 产品外观            | 4       |
| 2.2 接口分布及针脚定义       | 4       |
| 2.2.1 电源接口          | 5       |
| 2.2.2 EtherCAT 接口定义 | 6       |
| 2.2.3 输入接口定义        | 6       |
| 2.2.4 输出接口定义        | 7       |
| 2.3 接口电路            | 7       |
| 2.3.1 模拟量输入信号接口     |         |
| 2.3.2 楔拟重制出信亏按口     | 88<br>م |
| 2.4 数/// 俗八         | 9       |
| 2.4.1 侯拟重制八数诏俗八     |         |
| 第3章 指示灯定义及说明        |         |
| 31 指示灯定义            | 11      |
| 3.2 指示灯闪烁规则         |         |
| 3.3 指示灯状态           | 12      |
| 第4章 对象字典            | 15      |
| 4.1 通用参数            | 15      |
| 4.2 参数配置(SDO)       | 16      |
| 4.3 TxPD0           |         |
| 4.4 RxPDO           | 19      |
| 第5章 使用案例            | 21      |
| 5.1 IEC 控制器示例       | 21      |

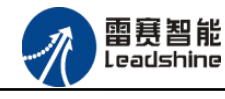

| 5.1.1 硬件连接              | 21 |
|-------------------------|----|
| 5.1.2 EtherCAT 主站的添加及配置 | 22 |
| 5.1.3 模块的添加             | 26 |
| 5.1.4 模块配置              |    |
| 5.1.5 应用示例              | 31 |
| 5.2 BASIC 控制器示例         | 35 |
| 5.2.1 硬件连接              | 35 |
| 5.2.2 EtherCAT 主站的添加及配置 |    |
| 5.2.3 模块的添加             |    |
| 5.2.4 模块的配置             |    |
| 5.2.5 BASIC 应用例程        |    |
| 5.2.6 API 应用例程          |    |
| 5.3 控制卡示例               |    |
| 5.3.1 硬件连接              |    |
| 5.3.2 EtherCAT 主站的添加及配置 |    |
| 5.3.3 模块的添加             |    |
| 5.3.4 模块的配置             | 50 |
| 5.3.5 应用例程              | 51 |

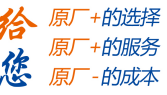

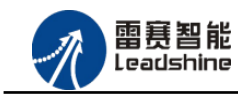

# 第1章 产品概述

# 1.1 产品简介

雷赛 EMO6AX-E4 模块是一款高性能、高可靠性的 EtherCAT 总线 AD/DA 模块,具有 4 路 AD 输入和 2 路 DA 输出,采用的是 16 位的模拟器件。模拟输入通道可测量高达±10V 的标准工业 电压和高达 20mA 的电流输入。两路同步模拟输出可提供高达±10V 的电压和高达 20mA 的电流。该控制器包括必要的板载保护电路,满足 IEC61000-4 标准的 EFT、ESD 和浪涌要求。

EM06AX-E4 模块,主要用于与雷赛公司的支持 EtherCAT 总线通讯的控制卡和控制器配套 使用。

# 1.2 产品特点

- ① 4路模拟量输入:提供过压保护,防反接保护,抗干扰滤波。
- ② 2 路模拟量输出:提供过压、过流、短路保护。
- ③ 内部 24V 隔离电源,具有直流滤波器。
- ④ 塑壳安装,按压式接线端子。

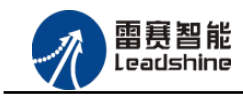

**徐**原厂+的选择 原厂+的服务

的成本

悠原

# 1.3 技术规格

EMO6AX-E4 模块的主要规格指标如下:

表 1.1 EM06AX-E4 规格指标

| 模拟量模块特性    |                |                             |                      |  |  |
|------------|----------------|-----------------------------|----------------------|--|--|
|            |                | 电压型                         | 电流型                  |  |  |
| 输入点数       |                | 4                           | 路                    |  |  |
|            | 输入量程           | $\pm 10V/0^{\sim}10V/\pm5V$ | 0~20mA               |  |  |
|            | 转换精度           | 转换精度 16 位                   |                      |  |  |
|            | 输入阻抗           | ≥200kΩ                      | $\approx 250 \Omega$ |  |  |
| AD         | 总体精度(25 摄氏度)   | ±0.1%                       | $\pm 0.1\%$          |  |  |
|            | 总体精度(0-55 摄氏度) | ±0.2%                       | $\pm$ 0.3%           |  |  |
|            | 输入方式           | 单端                          | /差分                  |  |  |
|            | 数据格式           | 16位25                       | 进制补码                 |  |  |
|            | 报警             | 超出上一                        | 下限报警                 |  |  |
|            | 输出点数           | 2                           | 路                    |  |  |
|            | 满量程输出          | $\pm 10V/0^{\sim}10V$       | 0~20mA               |  |  |
|            | 分辨率            | 16位(20mV/10mV)              | 16位(20uA)            |  |  |
|            | 输出阻抗           | ≪0.5Ω                       |                      |  |  |
| DA         | 总体精度 25 摄氏度    | $\pm 0.1\%$                 | $\pm 0.1\%$          |  |  |
|            | 总体精度 0-55 摄氏度  | $\pm$ 0. 2%                 | $\pm$ 0.3%           |  |  |
|            | 输出方式           | 单                           | 端                    |  |  |
|            | 数据格式           | 16 位 2 进制补码                 |                      |  |  |
| 报警 超出上下限报警 |                | 下限报警                        |                      |  |  |
|            | 电源接口           | 插拔式端子(3P),防呆,               |                      |  |  |
| 甘宁         | 电源保护           | 过流保护,                       | 反接保护                 |  |  |
| <u> </u>   | 10 端子          | 蓝色弹片插拔式                     | 端子(3.81间距)           |  |  |
|            | 指示灯            | 水晶头指示灯,                     | 水晶头指示灯, 需要满足 ETG 要求  |  |  |

技术支持热线:0755-26417593

网址:<u>www.szleadtech.com</u>

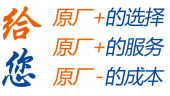

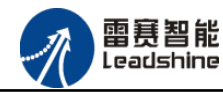

| 安装方式              | 立式、锁螺丝                           |  |  |
|-------------------|----------------------------------|--|--|
| /// Ét            | 公司名"LEADSHINE",产品名"EMO6AX-E4"    |  |  |
| <u>27</u> L1      | 其他标识规则, 需要满足 ETG 要求              |  |  |
| 认证要求              | 过 CE, ETG 认证                     |  |  |
| 环境温度              | 水平安装: 0 ~ 55 ° C                 |  |  |
|                   | 垂直安装: 0 ~ 45 ° C                 |  |  |
| 相对湿度              | 95%无凝结                           |  |  |
| 运输/存储温度           | $-20~^{\sim}~70~^{\circ}~{ m C}$ |  |  |
| 自由落体 EN60068-2-32 | 0.3 m, 5次,产品包装                   |  |  |

注意:输入口和输出口最大承受电压小于 15V,超过 15V 会烧坏端口,接线时请注意。

# 1.4 安装使用

EM06AX-E4 模块采用底板定位孔的方式安装,安装尺寸如图 1.1 所示(单位均为 mm):

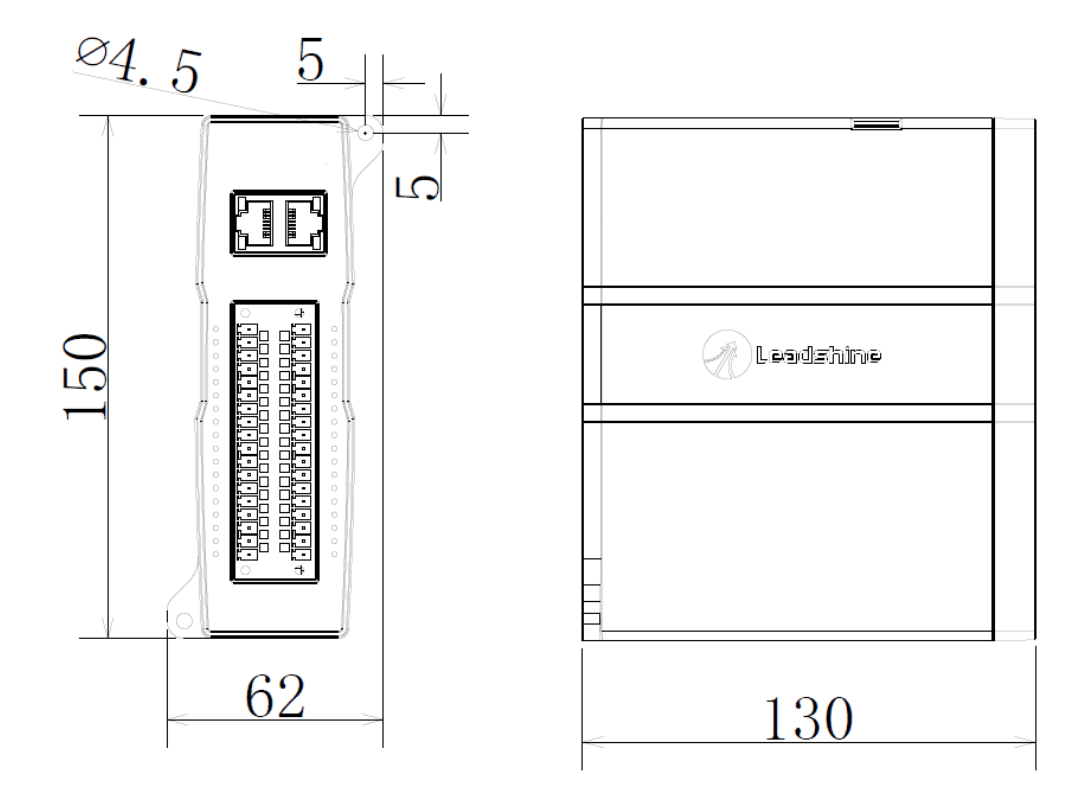

图 1.1 安装底板尺寸图

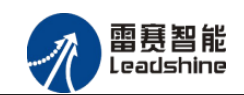

# 第2章 产品外观及硬件接线

# 2.1 产品外观

雷赛 EM06AX-E4 EtherCAT 总线模拟量扩展模块提供 4 路模拟输入、2 路模拟输出,产品 外观如图 2.1 所示。

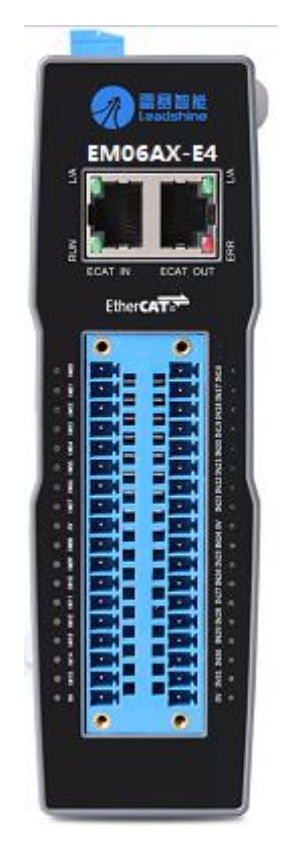

图 2.1 EM06AX-E4 模拟量扩展模块俯视图

# 2.2 接口分布及针脚定义

雷赛 EM06AX-E4 模块各接口如图 2.2 所示,其接口定义,如表 2.1 所示。

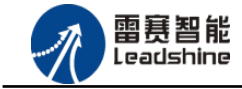

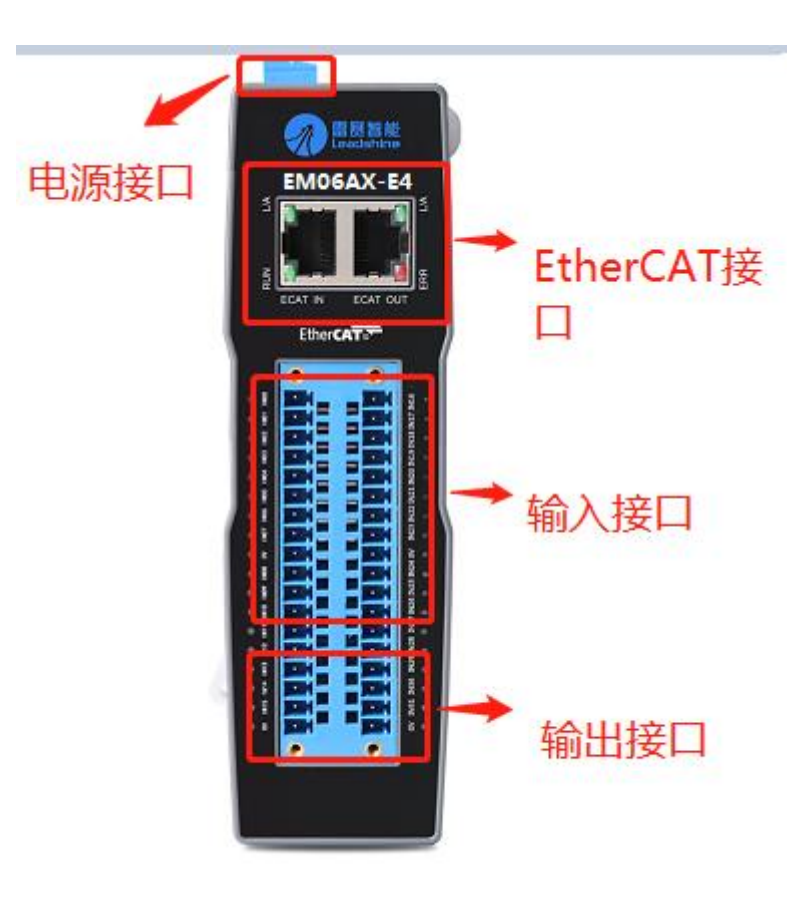

图 2.2 EM06AX-E4 模拟量扩展模块接口图

| 名称       | 功能介绍               |  |  |
|----------|--------------------|--|--|
| 电源接口     | 直流 24V 电源输入        |  |  |
| ECAT IN  | EtherCAT 总线 IN 接口  |  |  |
| ECAT OUT | EtherCAT 总线 OUT 接口 |  |  |
| 输入接口     | 模拟量输入接口            |  |  |
| 输出接口     | 模拟量输出接口            |  |  |

表 2.1 接口功能简述

# 2.2.1 电源接口

电源输入接口,标有 24V 的端子接+24V,标有 0V 的端子接外部电源地。PE 为外壳地接口。

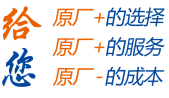

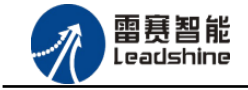

# 2.2.2 EtherCAT 接口定义

EtherCAT 总线接口,采用 RJ45 端子,其引脚号和信号对应关系见表 2.2:

| ECAT-IN 信号 | 信号描述 | ECAT-OUT 信号 | 信号描述 说明   |  |
|------------|------|-------------|-----------|--|
| 1          | TX+  | 1           | TX+ 发送信号+ |  |
| 2          | TX-  | 2           | TX- 发送信号- |  |
| 3          | RX+  | 3           | RX+ 接收信号+ |  |
| 4          | NC   | 4           | NC 保留     |  |
| 5          | NC   | 5           | NC 保留     |  |
| 6          | RX-  | 6           | RX- 接收信号- |  |
| 7          | NC   | 7           | NC 保留     |  |
| 8          | NC   | 8           | NC 保留     |  |

表 2.2 EtherCAT 接口引脚号和信号关系表

# 2.2.3 输入接口定义

输入接口引脚具有4路模拟量输入(CH0-CH3),对应的引脚分布如表2.3所示:

| 序号 | 网络名  | 备注        | 序号 | 网络名  | 备注        |  |
|----|------|-----------|----|------|-----------|--|
| 1  | V0+  | 第0通道V+输入  | 19 | V2+  | 第1通道V+输入  |  |
| 2  | V0-  | 第0通道 V-输入 | 20 | V2-  | 第1通道 V-输入 |  |
| 3  | AGND | 模拟地       | 21 | AGND | 模拟地       |  |
| 4  | I0+  | 第0通道 I+输入 | 22 | I2+  | 第1通道 I+输入 |  |
| 5  | PE   | 大地        | 23 | PE   | 大地        |  |
| 6  | NC   | 空         | 24 | NC   | 空         |  |
| 7  | NC   | 空         | 25 | NC   | 空         |  |
| 8  | V1+  | 第2通道V+输入  | 26 | V3+  | 第3通道V+输入  |  |

表 2.3 模拟量输入引脚分布

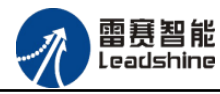

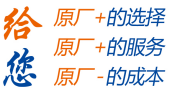

| 9  | V1-  | 第2通道 V-输入 | 27 | V3-  | 第3通道 V-输入 |
|----|------|-----------|----|------|-----------|
| 10 | AGND | 模拟地       | 28 | AGND | 模拟地       |
| 11 | I1+  | 第2通道 I+输入 | 29 | I3+  | 第3通道 I+输入 |
| 12 | PE   | 大地        | 30 | PE   | 大地        |

# 2.2.4 输出接口定义

输出引脚具有2路模拟量输出(CHO-CH1),对应的引脚分布如表2.4所示:

| 序号 | 网络名   | 备注        | 序号 | 网络名   | 备注        |
|----|-------|-----------|----|-------|-----------|
| 13 | NC    | 空         | 31 | NC    | 空         |
| 14 | NC    | 空         | 32 | NC    | 空         |
| 15 | VOUTO | 第0通道V输出   | 33 | VOUT1 | 第1通道V输出   |
| 16 | AGND  | 模拟地       | 34 | AGND  | 模拟地       |
| 17 | IOUTO | 第0通道 I 输出 | 35 | IOUT1 | 第1通道 I 输出 |
| 18 | PE    | 大地        | 36 | PE    | 大地        |

表 2.4 模拟量输出引脚分布

# 2.3 接口电路

# 2.3.1 模拟量输入信号接口

EM06AX-E4为用户提供4路模拟量输入信号,用于传感器信号或其它信号的输入。其电源 电路加有隔离元件,可以有效隔离外部电路的干扰,以提高系统的可靠性。

模拟量输入信号接口原理图如图 2.3 所示:

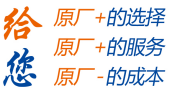

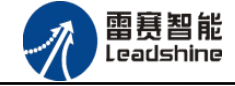

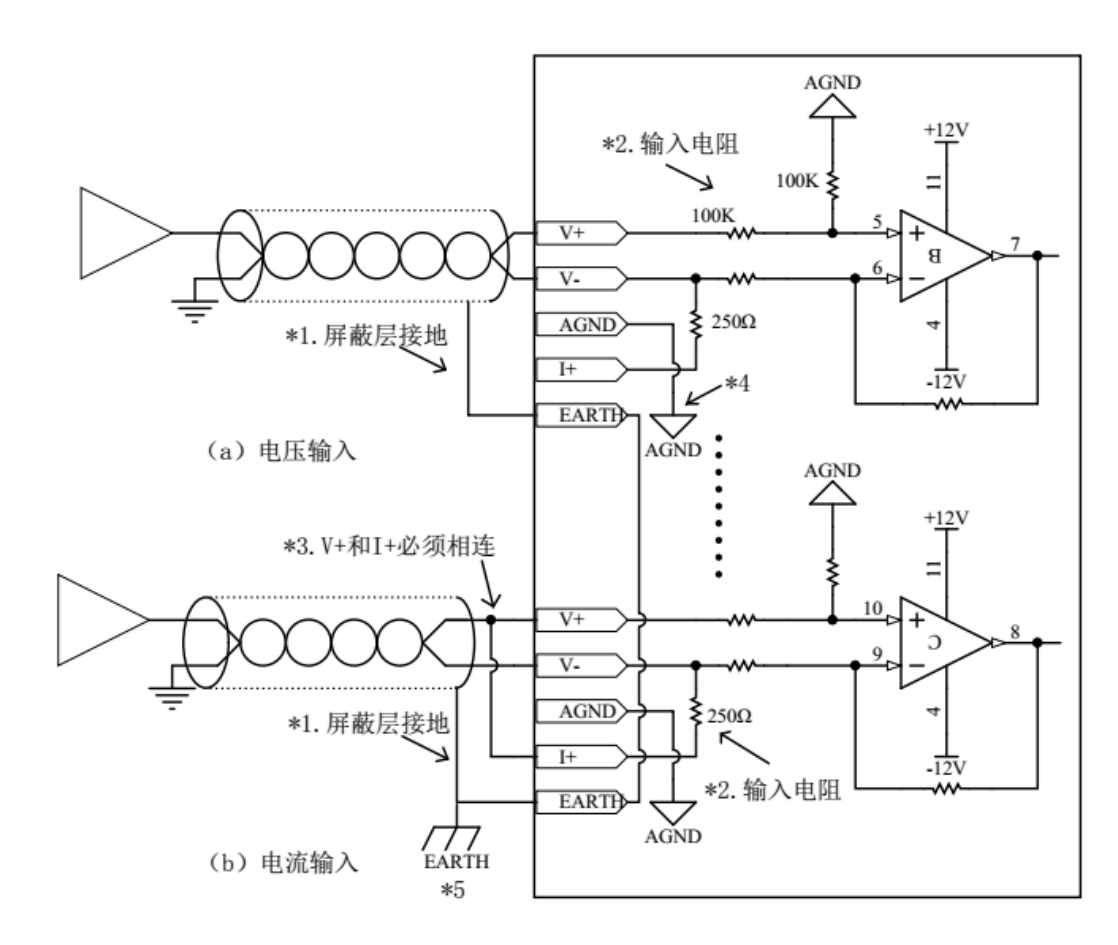

图 2.3 模拟输入电路

\*1. 模拟信号线采用两芯双绞屏蔽线;

\*2. 表示 4AD 输入阻抗;

\*3. 如果电流输入,则必须将 V+和 I+端子连接;

\*4. 当输入信号为差分信号时,可将 "AGND" 与兼容设备的模拟地相连接,以消除设备间的共模差,保证模块采样的精度;

\*5. 模块需要安装在接地良好的金属支架上,并保证模块底部的金属与支架良好接触。

# 2.3.2 模拟量输出信号接口

EM06AX-E4 为用户提供 2 路模拟量输出信号,用于传感器信号或其它信号的输出。其电源 电路加有隔离元件,可以有效隔离外部电路的干扰,以提高系统的可靠性。

模拟量输出信号接口原理图如图 2.4 所示:

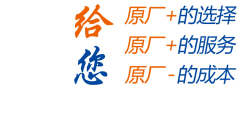

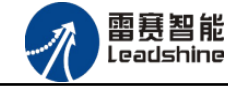

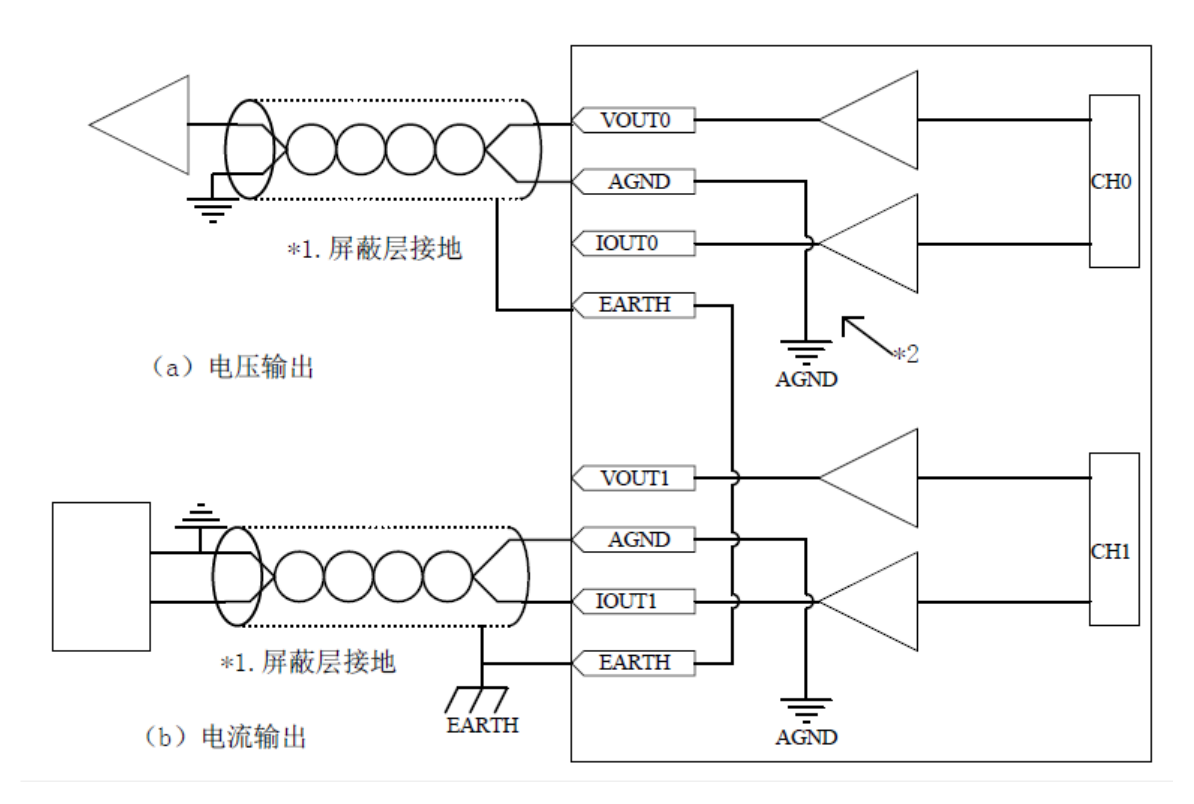

#### 图 2.4 模拟量输出电路

\*1. 模拟信号线采用两芯双绞屏蔽线;

\*2. 可将 "AGND" 与兼容设备的模拟地相连接,以消除设备间的共摸压差,保证模块采样的精度;

2.4 数据格式

# 2.4.1 模拟量输入数据格式

| 表 2.5 模拟量电压输入数据格式 |
|-------------------|
|-------------------|

|         | 实际输入范围                 | 软件数值范围(模拟值)         | 软件数值范围(数字值)     |
|---------|------------------------|---------------------|-----------------|
| 电压数据格式1 | $-10$ V $^{\sim}$ 10 V | $-10$ V $\sim$ 10 V | $0^{\sim}64000$ |
| 电压数据格式2 | ov $\sim$ 10 v         | ov $\sim$ 10 v      | $0^{\sim}64000$ |
| 电压数据格式3 | $-5V^{\sim}5V$         | $-5V^{\sim}5V$      | $0^{\sim}62534$ |

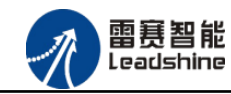

給 原厂+的选择 原厂+的服务 修 原厂-的成本

#### EM06AX-E4 模拟量模块用户使用手册 V1.0

表 2.6 模拟量电流输入数据格式

|         | 实际输入范围          | 软件数值范围(模拟值)     | 软件数值范围(数字值) |
|---------|-----------------|-----------------|-------------|
| 电流数据格式1 | $0^{\sim}20$ mA | $0^{\sim}20$ mA | 0~65535     |

# 2.4.2 模拟量输出数据格式

表 2.7 模拟量电压输出数据格式

|         | 实际输入范围                 | 软件数值范围(模拟值)         | 软件数值范围(数字值) |
|---------|------------------------|---------------------|-------------|
| 电压数据格式1 | $-10$ V $^{\sim}$ 10 V | $-10$ V $\sim$ 10 V | 0~65535     |
| 电压数据格式2 | ov $\sim$ 10 v         | ov $\sim$ 10 v      | 0~65535     |

表 2.8 模拟量电流输出数据格式

|         | 实际输入范围 | 软件数值范围(模拟值) | 软件数值范围(数字值) |
|---------|--------|-------------|-------------|
| 电流数据格式1 | 0~20mA | 0~20mA      | 0~65535     |

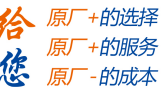

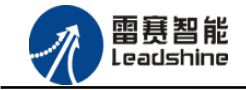

# 第3章 指示灯定义及说明

# 3.1 指示灯定义

EM06AX-E4 模块的指示灯包括连接/状态灯(L/A)、运行灯(RUN)、报警灯(ERROR)。 如图 3.1 所示:

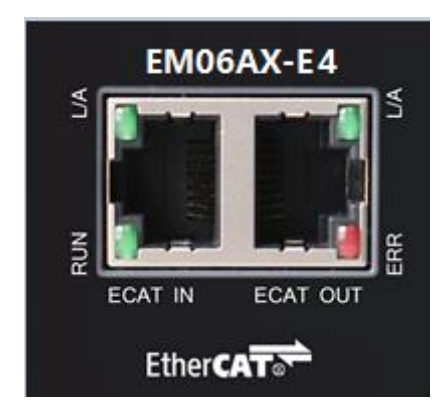

图 3.1 EM06AX-E4 网口形态

其中 L/A 为网络连接/状态灯, RUN 为 RUN 灯, ERR 为 ERROR 灯。

# 3.2 指示灯闪烁规则

所有指示灯的闪烁都遵循如图 3.2 所示的闪烁规则。

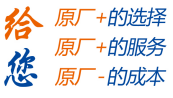

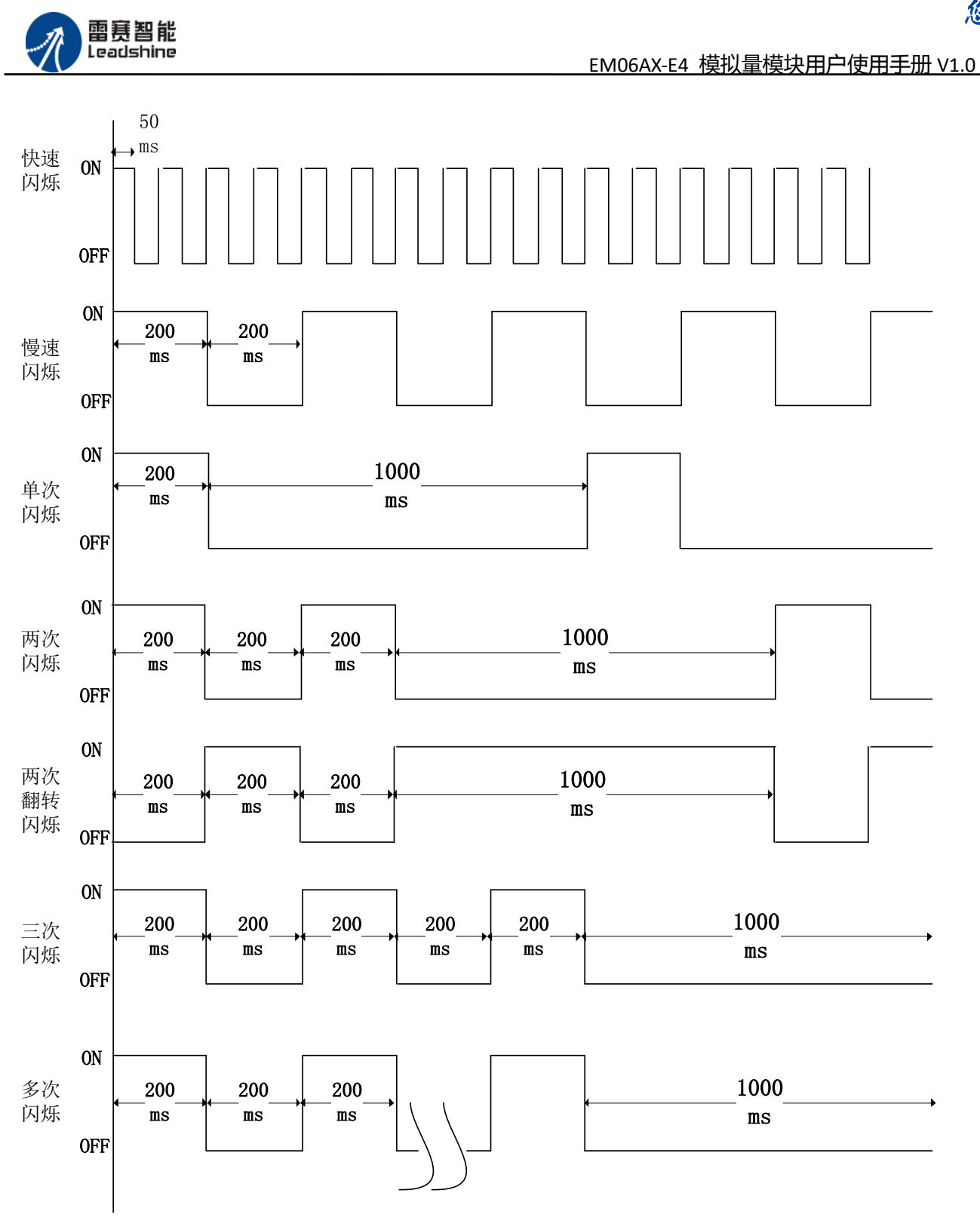

图 3.2 指示灯闪烁规则

# 3.3 指示灯状态

L/A 灯闪烁状态及所代表的含义如表 3.1 所示:

技术支持热线:0755-26417593

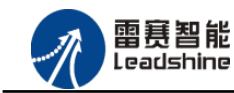

+的选择

的服务

的成本

原

原厂

原

| 指示灯状态  | 状态描述            | 要求 |
|--------|-----------------|----|
| 常亮     | 端口打开            | 必备 |
| 快速闪烁   | 端口打开            | 必备 |
| 常灭     | 端口关闭            | 必备 |
| 两次翻转闪烁 | 端口关闭 (模式需要手动打开) | 可选 |
| 单次闪烁   | 本地 PHY 自动协商错误   | 可选 |
| 两次闪烁   | 远端 PHY 自动协商错误   | 可选 |
| 三次闪烁   | 位置 PHY 自动协商错误   | 可选 |

表 3.1 L/A 灯闪烁状态及含义

RUN 灯闪烁状态及所代表的含义如表 3.2 所示:

| 表 3.  |                    |    |
|-------|--------------------|----|
| 指示灯状态 | 连接状态               | 要求 |
| 常灭    | 设备处在初始化状态          | 必备 |
| 慢速闪烁  | 设备处在与操作状态          | 必备 |
| 单次闪烁  | 设备处在安全操作状态         | 必备 |
| 常亮    | 设备处在操作状态           | 必备 |
| 快速闪烁  | 设备正在启动,还没进入到       | 可选 |
|       | 初始化状态或者设备处在        |    |
|       | bootstrap 状态,正在下载固 |    |
|       | 件                  |    |

ERROR 灯闪烁状态及所代表的含义如表 3.3 所示:

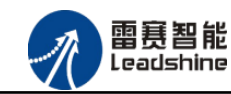

| 指示灯状态 | 连接状态            | 要求 |
|-------|-----------------|----|
| 常亮    | 典型通讯错误或者应用控制出错  | 可选 |
| 多次闪烁  | 保留              | 必备 |
| 三次闪烁  | 保留              | 必备 |
| 两次闪烁  | 应用程序看门狗超时       | 必备 |
| 单次闪烁  | 由于本地错误,从站设备自动改为 | 必备 |
|       | EtherCAT 状态     |    |
| 慢速闪烁  | 通用配置错误          | 必备 |
| 快速闪烁  | 启动错误            | 可选 |
| 常灭    | 正常通信            | 必备 |

表 3.3 ERROR 灯闪烁状态及含义

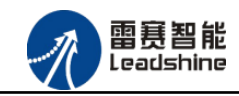

# 第4章 对象字典

# 4.1 通用参数

| 索引    | 子索引 | 名称            | 数据类型        | 访问 | 描述                                |
|-------|-----|---------------|-------------|----|-----------------------------------|
|       |     |               |             | 属性 |                                   |
| 1000H | 00H | Device type   | Unsigned32  | ro | Device type and profile (设备类型)    |
|       |     |               |             |    | 初始值: 0x0FFF0192                   |
| 1008H | 00H | Device name   | Vis String8 | ro | Manufacturer's designation        |
|       |     |               |             |    | 初始值: EMO6AX-E4                    |
| 1009H | 00H | Hardware      | Vis String8 | ro | Hardware version                  |
|       |     | version       |             |    | 初始值: 1.0                          |
| 100AH | 00H | Software      | Vis String8 | ro | Software version                  |
|       |     | version       |             |    | 初始值: 1.0                          |
| 1018H |     | Identity      |             | ro | (设备信息)                            |
|       | 00H | Largest       | Unsigned8   | ro | Largest sub-index supported » 04h |
|       |     | sub-index     |             |    |                                   |
|       | 01H | Vendor ID     | Unsigned32  | ro | Vendor ID                         |
|       |     |               |             |    | 初始值: 0x00004321                   |
|       | 02H | Product code  | Unsigned32  | ro | Product code                      |
|       |     |               |             |    | 初始值: 0x01000043                   |
|       | 03Н | Revision      | Unsigned32  | ro | Revision number                   |
|       |     |               |             |    | 初始值: 0x18122810                   |
|       | 04H | Serial number | Unsigned32  | ro | Serial number                     |
|       |     |               |             |    | 初始值: 0x0000001                    |

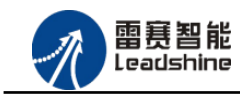

# 莫拟量模块用户使用

給 原厂+的选择 原厂+的服务 修 原厂-的成本

# 4.2 参数配置(SDO)

| 索引    | 子索引 | 名称            | 数据类型      | 访问属性 | 描述                         |
|-------|-----|---------------|-----------|------|----------------------------|
| 3008H | 00Н |               |           |      |                            |
|       | 01H | ADO Configure | Unsigned8 | r/w  | Bit0:                      |
|       |     |               |           |      | 保留                         |
|       |     |               |           |      | Bit1:                      |
|       |     |               |           |      | 0: 电压模式                    |
|       |     |               |           |      | 1: 电流模式(量程固定为 0-20mA)      |
|       |     |               |           |      | Bit:3-Bit2:                |
|       |     |               |           |      | 00: 电压模式量程±10V             |
|       |     |               |           |      | 01: 电压模式量程 0-10V (default) |
|       |     |               |           |      | 10: 电压模式量程±5V              |
|       |     |               |           |      | 11: 电流模式量程(无需配置)           |
|       | 02H | AD1 Configure | Unsigned8 | r/w  | Bit0:                      |
|       |     |               |           |      | 保留                         |
|       |     |               |           |      | Bit1:                      |
|       |     |               |           |      | 0: 电压模式                    |
|       |     |               |           |      | 1: 电流模式(量程固定为 0-20mA)      |
|       |     |               |           |      | Bit:3-Bit2:                |
|       |     |               |           |      | 00: 电压模式量程±10V             |
|       |     |               |           |      | 01: 电压模式量程 0-10V (default) |
|       |     |               |           |      | 10: 电压模式量程±5V              |
|       |     |               |           |      | 11: 电流模式量程(无需配置)           |
|       | 03H | AD2 Configure | Unsigned8 | r/w  | Bit0:                      |
|       |     |               |           |      | 保留                         |
|       |     |               |           |      | Bit1:                      |
|       |     |               |           |      | 0: 电压模式                    |

技术支持热线:0755-26417593

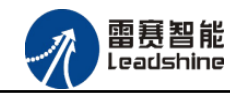

|       |     |               |           |     | 1: 电流模式(量程固定为0-20mA)       |
|-------|-----|---------------|-----------|-----|----------------------------|
|       |     |               |           |     | Bit:3-Bit2:                |
|       |     |               |           |     | 00: 电压模式量程±10V             |
|       |     |               |           |     | 01: 电压模式量程 0-10V (default) |
|       |     |               |           |     | 10: 电压模式量程±5V              |
|       |     |               |           |     | 11: 电流模式量程(无需配置)           |
|       | 04H | AD3 Configure | Unsigned8 | r/w | Bit0:                      |
|       |     |               |           |     | 保留                         |
|       |     |               |           |     | Bit1:                      |
|       |     |               |           |     | 0: 电压模式                    |
|       |     |               |           |     | 1: 电流模式(量程固定为 0-20mA)      |
|       |     |               |           |     | Bit:3-Bit2:                |
|       |     |               |           |     | 00: 电压模式量程±10V             |
|       |     |               |           |     | 01: 电压模式量程 0-10V (default) |
|       |     |               |           |     | 10: 电压模式量程±5V              |
|       |     |               |           |     | 11: 电流模式量程(无需配置)           |
| 3009Н | 00H |               |           |     |                            |
|       | 01H | DAO Configure | Unsigned8 | r/w | Bit0:                      |
|       |     |               |           |     | 保留                         |
|       |     |               |           |     | Bit1:                      |
|       |     |               |           |     | 0: 电压模式                    |
|       |     |               |           |     | 1: 电流模式(量程固定为 0-20mA)      |
|       |     |               |           |     | Bit3-Bit2:                 |
|       |     |               |           |     | 00: 电压模式量程±10V             |
|       |     |               |           |     | 01: 电压模式量程 0-10V (default) |
|       |     |               |           |     | 10: 电流模式量程(无需配置)           |
|       | 02H | DA1 Configure | Unsigned8 | r/w | Bit0:                      |
|       |     |               |           |     | 保留                         |

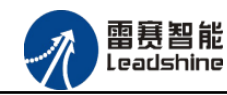

|       |     |             |           |   | Bit1:                      |
|-------|-----|-------------|-----------|---|----------------------------|
|       |     |             |           |   | 0: 电压模式                    |
|       |     |             |           |   | 1: 电流模式(量程固定为 0-20mA)      |
|       |     |             |           |   | Bit3-Bit2:                 |
|       |     |             |           |   | 00: 电压模式量程±10V             |
|       |     |             |           |   | 01: 电压模式量程 0-10V (default) |
|       |     |             |           |   | 10: 电流模式量程(无需配置)           |
| 3010H | 00Н |             |           |   |                            |
|       | 01H | DAO Control | Unsigned8 | W | DAO 输出使能                   |
|       |     |             |           |   | 0: 禁止 DAO 输出               |
|       |     |             |           |   | 1: 输出使能                    |
|       | 02H | DA1 Control | Unsigned8 | W | DA1 输出使能                   |
|       |     |             |           |   | 0: 禁止 DA1 输出               |
|       |     |             |           |   | 1: 输出使能                    |

备注:改变电压/电流模式和量程立即生效,断电后保持最后更改的模式和量程。

# 4.3 TxPD0

| 索引     | 子索引   | 名称                 | 数据类型       | 访问属性 | 描述      |  |  |  |  |
|--------|-------|--------------------|------------|------|---------|--|--|--|--|
| TxPD00 | 1АООН |                    |            |      |         |  |  |  |  |
| 3002H  | 00Н   | AD_Channe10        |            |      |         |  |  |  |  |
|        | 01H   | Sample ADO O Code  | Unsigned16 | r    | AD0 采样值 |  |  |  |  |
|        | 02H   | Sample ADO O Value | REAL32     | r    | AD0 采样值 |  |  |  |  |
| TxPD01 | 1A01H |                    |            |      |         |  |  |  |  |
| 3003H  | 00H   | AD_Channel1        |            |      |         |  |  |  |  |
|        | 01H   | Sample AD1         | Unsigned16 | r    | AD1 采样值 |  |  |  |  |
|        | 02H   | Sample AD1         | REAL32     | r    | AD1 采样值 |  |  |  |  |
| TxPD02 | 1A02H |                    |            |      |         |  |  |  |  |

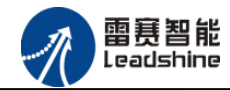

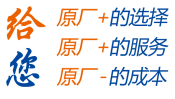

EM06AX-E4 模拟量模块用户使用手册 V1.0

| 3004H  | 00H   | AD_Channe12 |            |   |               |
|--------|-------|-------------|------------|---|---------------|
|        | 01H   | Sample AD2  | Unsigned16 | r | AD2 采样值       |
|        | 02H   | Sample AD2  | REAL32     | r | AD2 采样值       |
| TxPD03 | 1A03H |             |            |   |               |
| 3005H  | 00H   | AD_Channe13 |            |   |               |
|        | 01H   | Sample AD3  | Unsigned16 | r | AD3 采样值       |
|        | 02H   | Sample AD3  | REAL32     | r | AD3 采样值       |
| TxPD04 | 1A04H |             |            |   |               |
| 6200H  | 00H   | ADDA_State  |            |   |               |
|        | 01H   | DAO State   | Unsigned16 | r | Bit:0-3(保留)   |
|        |       |             |            |   | Bit:4         |
|        |       |             |            |   | 1: 输出超限       |
|        |       |             |            |   | 0: 输出正常       |
|        |       |             |            |   | Bit:5-15 (保留) |
|        | 02H   | DA1 State   | Unsigned16 | r | 同上            |
|        | 03H   | ADO State   | Unsigned16 | r | Bit:0-3 (保留)  |
|        |       |             |            |   | Bit:4         |
|        |       |             |            |   | 1: 输入超限       |
|        |       |             |            |   | 0: 输入正常       |
|        |       |             |            |   | Bit:5-15 (保留) |
|        | 04H   | AD1 State   | Unsigned16 | r | 同上            |
|        | 05H   | AD2 State   | Unsigned16 | r | 同上            |
|        | 06H   | AD3 State   | Unsigned16 | r | 同上            |

# 4.4 RxPD0

| 索引     | 子索引   | 名称 | 数据类型 | 访问属性 | 描述 |
|--------|-------|----|------|------|----|
| RxPD00 | 1600H |    |      |      |    |

技术支持热线:0755-26417593

网址:<u>www.szleadtech.com</u>

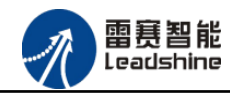

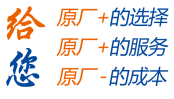

EM06AX-E4 模拟量模块用户使用手册 V1.0

| 3006H | 00H | DA_Channe10 |            |   |         |
|-------|-----|-------------|------------|---|---------|
|       | 01H | Sample DAO  | Unsigned16 | W | DA0 采样值 |
|       |     |             |            |   |         |
| 3007H | 00H | DA_Channel1 |            |   |         |
|       | 01H | Sample DA1  | Unsigned16 | W | DA1 采样值 |

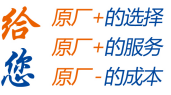

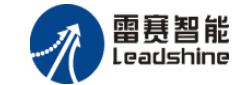

# 第5章 使用案例

雷赛模拟量模块 EMO6AX-E4 符合 EtherCAT 标准,是一个标准的 EtherCAT 从站,通过 EtherCAT 总线端口可以支持 EtherCAT 总线主站的扩展使用,如雷赛 SMC600-IEC 系列、PMC300 系列、BAC300 系列和 PAC 系列运动控制器。以下分别以 DMC-E3032 控制卡、SMC606-IEC 和 BAC332E 运动控制器作为主站和 EMO6AX-E4 作为从站配合使用为例介绍从站的使用方法。其中 DMC-E3032 控制卡使用 C#编程, SMC606-IEC 示例使用 IEC 编程方式, BAC332E 示例使用 BASIC 和 API 编程方式。

# 5.1 IEC 控制器示例

#### 5.1.1 硬件连接

506 控制器的外形如下图 5.1 所示:

雷赛 SMC606 控制器的外形如下图 5.1 所示:

| <b>C</b> 000000000000000000000000000000000000 | ۲ |  | <br> |
|-----------------------------------------------|---|--|------|
|                                               |   |  |      |
|                                               |   |  |      |

图 5.1 SMC606 外形

该控制器采用 24V 直流电源供电,支持 1 路 EtherCAT。

.....

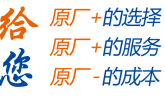

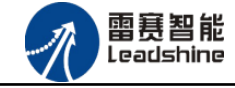

该控制器的 EtherCAT 端口信号如表 5.1 所示:

| EtherCAT 信号 | 信号描述 | 说明    |
|-------------|------|-------|
| 1           | TX+  | 发送信号+ |
| 2           | TX-  | 发送信号- |
| 3           | RX+  | 接收信号+ |
| 4           | NC   | 保留    |
| 5           | NC   | 保留    |
| 6           | RX-  | 接收信号- |
| 7           | NC   | 保留    |
| 8           | NC   | 保留    |

| 表 5.1    | 接口引脚号和信号关系表 |
|----------|-------------|
| -VC 01 I |             |

各端口的详细描述请参考 SMC600 系列运动控制器(IEC 版)用户手册。

设备间的连接:通过超五类带屏蔽层的网线将 SMC606 的 EtherCAT 口与 EM06AX-E4 的 EtherCAT IN 口连接。

## 5.1.2 EtherCAT 主站的添加及配置

在IEC Studio中,先创建一个使用SMC606控制器的应用工程(详细的创建过程请参考《雷赛SMC IEC Studio使用手册》)。

在已经创建好的工程中,选择设备右击,在弹出的菜单中选择"添加设备",如图5.2所示:

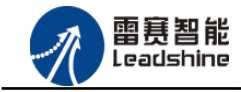

给原厂+的选择

您

原厂+的服务

原厂-的成本

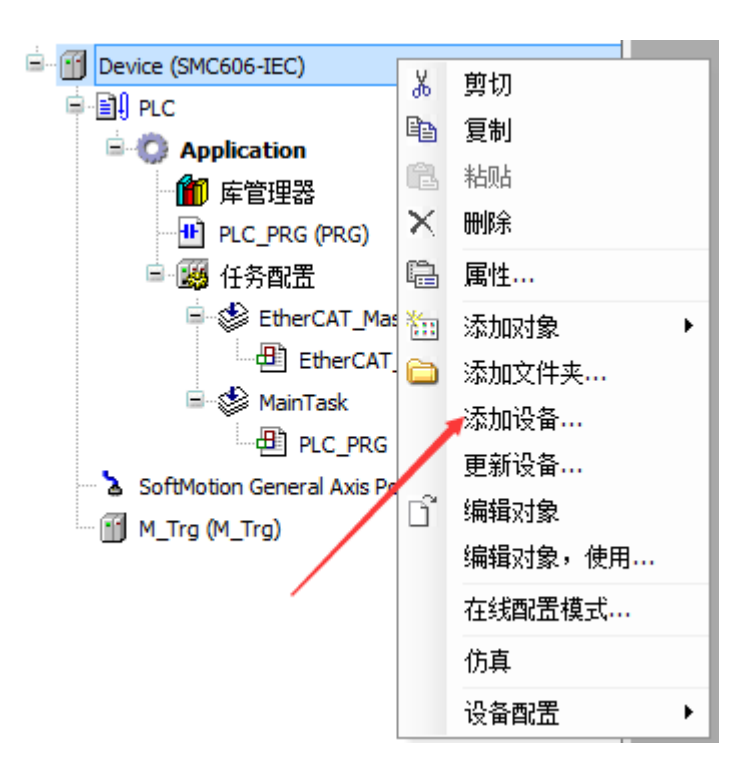

图 5.2 添加设备

在弹出的窗口中选择"现场总线"=>"EtherCAT"=>"EtherCAT Master", 然后点击添加 设备, 如图5.3所示:

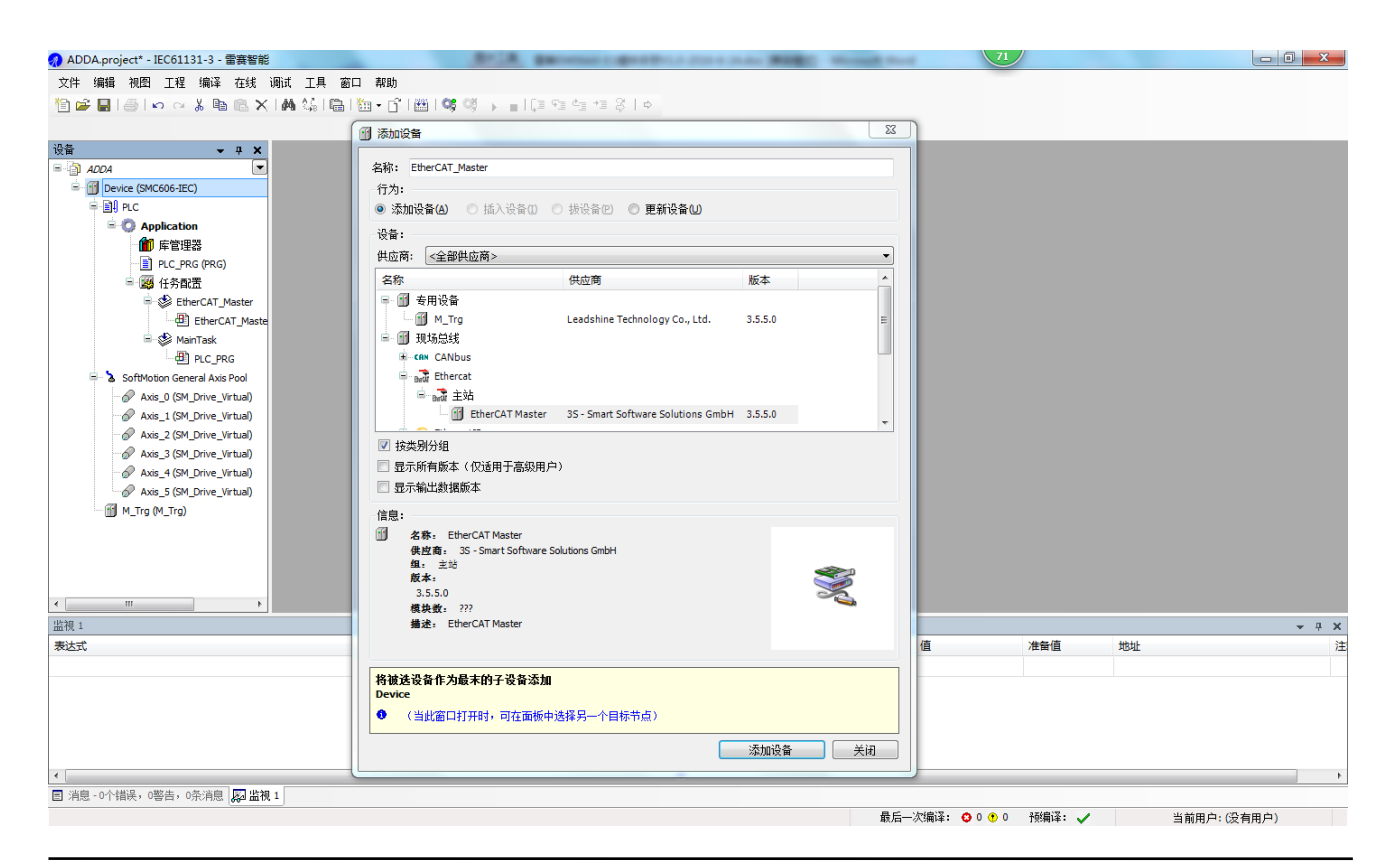

技术支持热线:0755-26417593

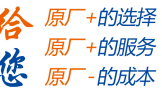

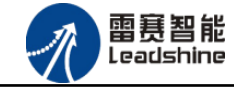

图 5.3 添加 EtherCAT 总线

EtherCAT 任务配置: 需将 EtherCAT 任务设置为最高优先级,将总线任务放在主任务中。

如图 5.4 所示:

| · · · · · · · · · · · · · · · · · · · | MainTask 🗙                             |
|---------------------------------------|----------------------------------------|
| EtherCAT_AD                           |                                        |
| 🖃 🔟 Device (SMC606-IEC)               |                                        |
| ⊨- 🗐 PLC                              | 优先级(031): 0                            |
| 🖻 💮 Application                       | 46.20                                  |
| 🍈 库管理器                                |                                        |
| PLC_PRG (PRG)                         | 11自対·                                  |
| 🖻 🌉 任务配置                              |                                        |
| 🖹 🍪 MainTask                          | 骨添加调用 × 0 移除调用 2 改变调用 1 上移 ♥ 下移 1 开POU |
| PLC_PRG                               | POU 注释                                 |
| EtherCAT_Master.EtherCAT_Task         | PLC PRG                                |
| 🖶 🚡 SoftMotion General Axis Pool      | EtherCAT Master.EtherCAT Task          |
| M_Trg (M_Trg)                         |                                        |
| 🚊 🔟 EtherCAT_Master (EtherCAT Master) |                                        |

图 5.4 配置任务

主站配置:双击设备列表 EtherCAT 主站,弹出主站设置界面,如图 5.5 所示主站界面:

(1) 通用界面 (General):

| ☑ 自动配置主站/从家     | <u>ц</u>                                |                  | Ethor     |  |
|-----------------|-----------------------------------------|------------------|-----------|--|
|                 | -                                       |                  | EulerCAL. |  |
| EtherCAT NIC 设置 |                                         |                  |           |  |
| 目的地址 (MAC)      | FF-FF-FF-FF-FF-FF-FF-FF-FF-FF-FF-FF-FF- | ╒ ☑ └醬           | □ 激活冗余    |  |
| 源地址(MAC)        | 00-00-00-00-00-0                        | 0 浏览…            |           |  |
| 网络名称            | eth1                                    |                  |           |  |
| 同 根据MAC选择网络     | ◎ 根据续                                   | z称诜择网络           |           |  |
|                 |                                         |                  |           |  |
| 分布式时钟           | 选项                                      | Ð                |           |  |
| 周期时间 2000       | 🖨 🎝 🗖                                   | 使用 LRW 代替 LWR/LR | D         |  |
| 同步偏移 20         | ∲% □                                    | 在每个任务中激活消息       |           |  |
| □ 同步窗口监控        |                                         | 自动重启从站           |           |  |
| 同步窗口 1          | LIS                                     |                  |           |  |
|                 |                                         |                  |           |  |

图 5.5 主站界面

主动配置主站/从站:主从站地址的配置方式。勾选此项,添加的主从站会自动配置地址。 采用默认设置即可。

网络名称:采用默认设置,设置为 eth1。

总线周期时间(Cycle Time): 总线控制器支持 250us、500us、1ms、2ms、4ms 总线周期(根据总线控制器所带的负载而定),用户根据连接从站数量的多少选择合适的总线周期;

技术支持热线:0755-26417593

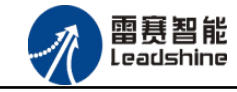

同步偏移 (Sync Offset): 该值配置范围为 1<sup>~</sup>50,采用默认设置 (默认值为 1)。该参数 推荐值为 1 和 20。

诊断信息:用于实时显示主站的当前状态信息。如果显示 "All slaves done!",则表示主站配置已经完成,总线上所有从站为"操作状态",如图 5.6 所示:

| 7     | 自动配置      | 自动/从站  |         | in an an an an an an an an an an an an an |               | Ether CAT. |
|-------|-----------|--------|---------|-------------------------------------------|---------------|------------|
| Ether | CAT NIC 设 | 置      |         |                                           |               |            |
| 目的    | 为地址 (MAI  | C)     | FF-FF-F | F-FF-FF-FF                                | ☑ 广播          | 🗌 激活冗余     |
| 源地    | 助止(MAC)   |        | 00-00-0 | 0-00-00-00                                | 浏览            |            |
| 网络名称  |           |        | eth1    |                                           |               |            |
| 0     | 根据MAC设    | も 择网络  |         | ◎ 根据名称选                                   | 择网络           |            |
| 分布,   | 式时钟       |        |         | 选项                                        |               |            |
| 周期    | 时间        | 2000   | ÷ µ:    | s D 使用                                    | LRW 代替 LWR/LF | D          |
| 同步    | 偏移        | 50     | ÷ 9     | 6 口 在每                                    | 行任务中激活消息      | 3          |
|       | 同步窗口监     | ·<br>控 |         | 自动                                        | 重启从站          |            |
| ELF.  | 窗口        | 1      | μ 🐳     | s                                         |               |            |

图 5.6 在线模式显示诊断信息

(2) 状态界面 (Status):

在线模式下,状态界面处于观测状态,指示 EtherCAT 总线运行状态,如图 5.7 所示:

| EtherCAT_Master X       |    |     |  |
|-------------------------|----|-----|--|
| 站 🚍 EtherCAT I/O映射 状态 🚺 | 言息 |     |  |
| PCI-Bus                 | :  | n/a |  |
| EtherCAT                | :  | n/a |  |
|                         |    |     |  |
|                         |    |     |  |
|                         |    |     |  |
|                         |    |     |  |
|                         |    |     |  |
|                         |    |     |  |
|                         |    |     |  |

图 5.7 主站状态界面

(3) 信息界面 (Information):

信息界面主要显示 EtherCAT 主站名称、厂商、类型、ID、版本及描述等信息,如图 5.8 所示:

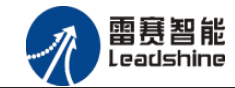

| EtherCAT_Master X                       |  |
|-----------------------------------------|--|
| 主站 🛛 🗮 EtherCAT I/O映射 状态 🚺 信息           |  |
| 概括:                                     |  |
| 名称: EtherCAT Master                     |  |
| 供应商: 3S - Smart Software Solutions GmbH |  |
| 组: 主站                                   |  |
| 类型: 64                                  |  |
| <b>ID:</b> 0000 0001                    |  |
| <b>版本:</b> 3.5.5.0                      |  |
| 模块号: ???                                |  |
| 说明 = EtherCAT Master                    |  |
|                                         |  |
|                                         |  |
|                                         |  |
|                                         |  |
|                                         |  |
|                                         |  |
|                                         |  |

图 5.8 主站信息界面

# 5.1.3 模块的添加

在 Studio 中,添加 EtherCAT 从站模块有两种方式:手动添加方式和自动扫描方式。无论 使用哪种方式,在添加从站之前,设备库中必须已经具有该设备(如果没有,请先添加该设备, 具体的添加步骤请参考《雷赛 SMC IEC Studio 使用手册》)。

#### (1) 手动添加模块

选择 EtherCAT\_Master,右击选择"添加设备"如图 5.9 所示,在弹出的窗口选择"EtherCAT" => "从站" => "EM06AX-E4" 然后点击添加设备。如图 5.10 所示。

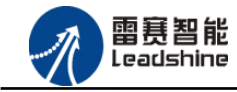

**拾**原厂+的选择 原厂+的服务

- 的成本

您 原厂

| Device (SMC606-IEC)               |       |         |   |
|-----------------------------------|-------|---------|---|
| E I PLC                           |       |         |   |
| 😑 🔘 Application                   |       |         |   |
| ▲ 「」 库管理器                         |       |         |   |
| PLC_PRG (PRG)                     |       |         |   |
| 🖃 🧱 任务配置                          |       |         |   |
| 🖹 🍪 MainTask                      |       |         |   |
| - DIC_PRG                         |       |         |   |
| EtherCAT_Master.Ether             | CAT_T | Task    |   |
| SoftMotion General Axis Pool      |       |         |   |
| M_Trg (M_Trg)                     |       |         |   |
| EtherCAT_Master (EtherCAT Master) | V     | 197.4T  |   |
|                                   | do    | 剪切      |   |
|                                   | 1     | 复制      |   |
|                                   | 123   | 粘胆占     |   |
|                                   | ×     | 冊修余     |   |
|                                   | 6     | 属性      |   |
|                                   | 513   | 添加对象    |   |
|                                   | 0     | 添加文件夹   |   |
|                                   |       | 添加设备    |   |
|                                   | /     | 插入设备    |   |
| /                                 | 1     | 扫描设备    |   |
|                                   |       | 禁用设备    |   |
|                                   |       | 更新设备    |   |
|                                   | D°    | 编辑对象    |   |
|                                   |       | 编辑对象,使用 |   |
|                                   |       | 仿真      |   |
|                                   |       | 设备配置    | • |

图 5.9 添加设备

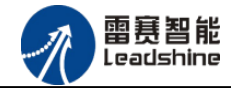

原厂+的选择 原厂+的服务

-的成本

您

原厂

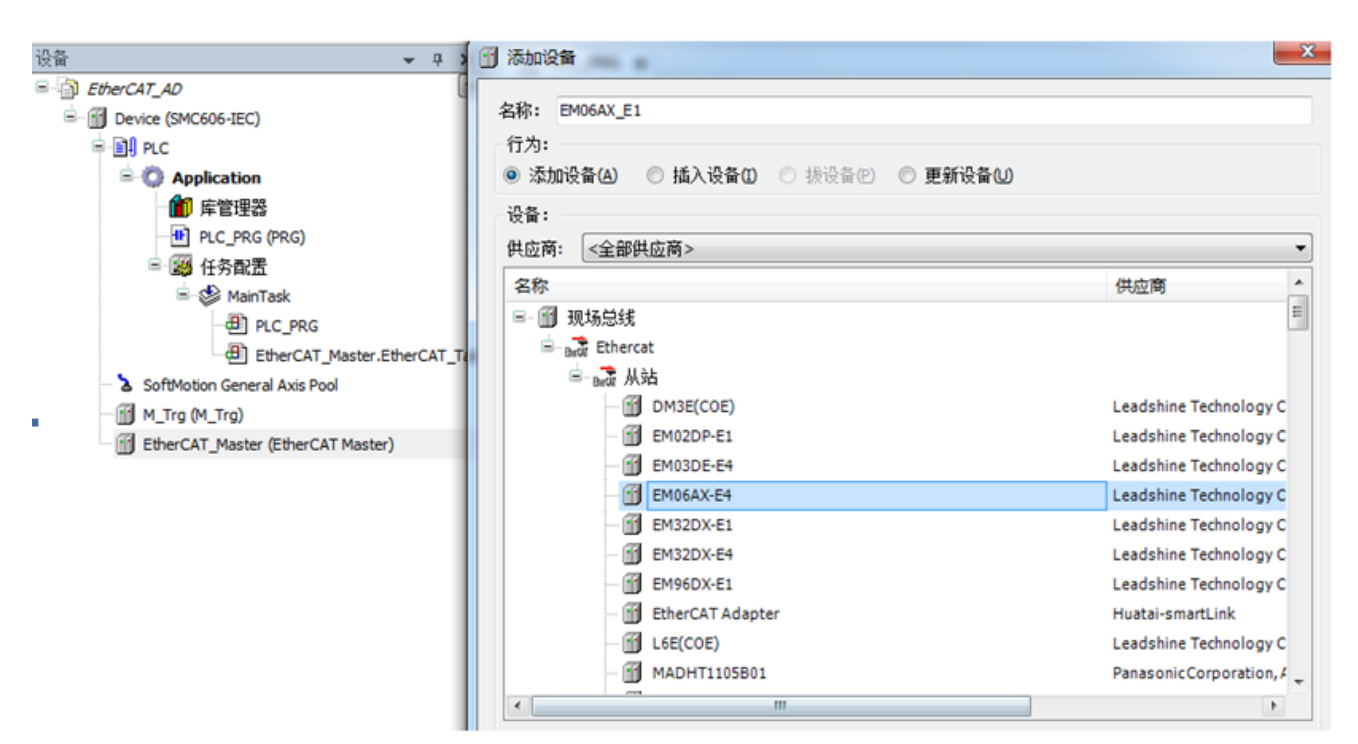

图 5.10 添加 EM06AX-E4 模块

#### (2) 自动扫描添加设备

首先,双击"Device",选择"扫描网络",选择扫描出的设备后,点击"确定",此时 Studio 已与控制器建立通讯,如图 5.11 所示:

| EtherCAT_AD  Cevice (SMC606-IEC)                                                                                                    | ● 通讯设置 应用 日志 PLC 设置 状态 ● 信息 用户<br>扫描网络。。。                   | 中和组 访问积限 任务配置                                                                                                    |
|----------------------------------------------------------------------------------------------------|-------------------------------------------------------------|----------------------------------------------------------------------------------------------------|
| PE 生活体     PLC_PRG (PRG)     受 任务配置     使务配置     使务配置     使的CAT_Master.EtherCAT_Task     使的CAT_Master.EtherCAT_Task     使的CAT_Master(EtherCAT_Master)     使的CAT_E4 (EM06AX-E4) | 选择设备<br>给控制器选择网络路径:<br>Gateway-1(扫描)<br>MyDevice[007F.A003] | ● 加速<br>● 加速<br>● 加速<br>● 加速<br>● 加速<br>● 加速<br>● 加速<br>● 加速<br>● 加速<br>● 加速<br>● 加速<br>● 加速<br>● 加速<br>● 加速<br>● 加速<br>● 加速 |

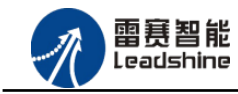

#### <u>EM06AX-E4 模拟量模块用户使用手册 V1.0</u>

将当前应用工程下载到控制器中,然后,右击"EtherCAT\_Master"选择"扫描设备",如

图 5.12 所示:

| EtherCAT_AD                                                                                                    |                           |             |     | 通讯设置 |
|----------------------------------------------------------------------------------------------------|---------------------------|-------------|-----|------|
| E-M Device (SMC606-IEC)                                                                                                    |                           |             |     | 扫描网络 |
| PLC                                                                                                    |                           |             |     |      |
| Application                                                                                                    |                           |             |     |      |
| 👘 库管理器                                                                                                    |                           |             |     |      |
| PLC_PRG (PRG)                                                                                                    |                           |             |     |      |
| 🖻 🚟 任务配置                                                                                                    |                           |             |     |      |
| 🖹 🕸 MainTask                                                                                                    |                           |             |     |      |
| PLC_PRG                                                                                                    |                           |             |     |      |
| EtherCAT_Master.EtherCAT_Master.EtherCAT_Ma | AT_Ta                     | isk         |     |      |
| 💷 🏅 SoftMotion General Axis Pool                                                                                                    |                           |             |     |      |
| M_Trg (M_Trg)                                                                                                    |                           |             |     |      |
| EtherCAT_Master (EtherCAT Master)                                                                                                    | V                         | ன்சா        |     |      |
|                                                                                                    | 00<br>1000                | 男切          |     |      |
|                                                                                                    | 43                        | 复利          |     |      |
|                                                                                                    | E.                        | 粘贴          |     |      |
|                                                                                                    | ×                         | 删除          |     |      |
|                                                                                                    | Ŀ,                        | 属性 <b>…</b> |     |      |
|                                                                                                    | <u></u><br>1.1.1<br>2.1.1 | 添加对         | 象   |      |
|                                                                                                    | $\bigcirc$                | 添加文         | 件夹. |      |
|                                                                                                    |                           | 添加设         | 备   |      |
|                                                                                                    |                           | 插入设         | 备   |      |
|                                                                                                    | 1                         | 扫描设         | 备   |      |
|                                                                                                    |                           | 禁用设         | 备   |      |
|                                                                                                    |                           | 更新设         | 备   |      |
|                                                                                                    | ſ                         | 编辑对         | 象   |      |
|                                                                                                    |                           | 编辑对         | 像,修 | 使用   |
|                                                                                                    |                           | 仿真          |     |      |
|                                                                                                    |                           | 设备西         | 置   | •    |
|                                                                                                    |                           |             |     |      |

图 5.12 扫描设备

得到如图 5.13 所示设备列表,点击"复制所有设备到工程中",左侧设备列表会自动添加 扫描出来的从站,如图 5.14 所示。

| 设备                                | X Device X                                 |            |
|-----------------------------------|--------------------------------------------|------------|
| EtherCAT_AD                       | ■ 通讯设置 应用 日志 PLC 设置 状态 1 信息 用户和组 访问权限 任务配置 |            |
| 🖃 👔 Device [连接的] (SMC606-IEC)     | 扫描网络。。。   网关 -   设备 -                      |            |
| 🖶 🗐 PLC                           |                                            |            |
| 🗏 😳 Application                   |                                            |            |
| ──                                |                                            |            |
| PLC_PRG (PRG)                     |                                            |            |
| 🖃 🌆 任务配置                          | 扫描设备                                       |            |
| 🗏 🍲 MainTask                      | 设备名 设备类型 别名地址                              |            |
| PLC_PRG                           | - EMOGAX_E4 EMOGAX-E4 0                    |            |
| EtherCAT_Master.EtherCAT_Ta       |                                            |            |
| 🗉 🚡 SoftMotion General Axis Pool  |                                            |            |
| M_Trg (M_Trg)                     |                                            |            |
| EtherCAT_Master (EtherCAT Master) |                                            |            |
|                                   |                                            |            |
|                                   |                                            |            |
|                                   |                                            |            |
|                                   |                                            |            |
|                                   |                                            |            |
|                                   |                                            |            |
|                                   |                                            |            |
|                                   |                                            |            |
|                                   |                                            |            |
|                                   | 分酉动地址                                      | □ 显示坝目区别   |
|                                   |                                            |            |
|                                   | 日祖设會                                       | 月设命到上程中 天闭 |
|                                   |                                            |            |

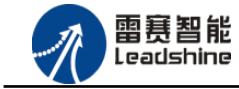

EM06AX-E4 模拟量模块用户使用手册 V1.0

的选择 的服务

原厂

图 5.13 扫描网络

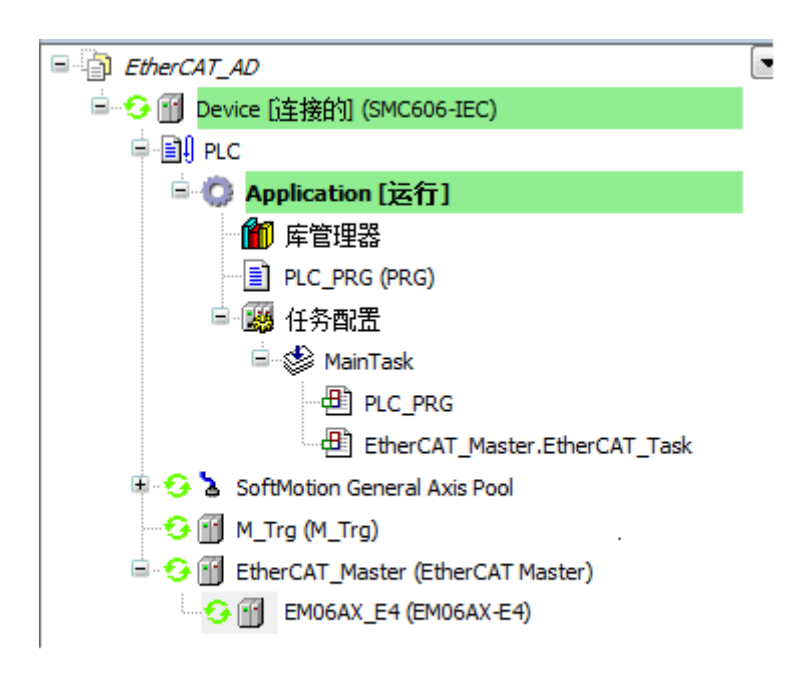

图 5.14 添加从站完成

# 5.1.4 模块配置

双击左侧设备列表"EMO6AX-E4",可以看到从站的参数配置界面,如下图 5.15 所示。通常情况下,采用默认配置。

| · · · · · · · · · · · · · · · · · · ·  | EM06AX_E4 🗙     |             |              |            |          |
|----------------------------------------|-----------------|-------------|--------------|------------|----------|
| EtherCAT_AD                            | 从站 过程数据 启动      |             | therCAT I/O  | 映射 状态 🚺 信息 |          |
| Device (SMC606-IEC)                    | 地址              |             |              | 附加         |          |
| ⊨ · 🗐 I PLC                            | 自动配置地址:         | 0           | A.           | □ 使能专家设置   | EtherCAT |
| Application                            | Ether Carthhule | 1001        |              | □ 司进的      |          |
| 🎢 库管理器                                 | EtherCAI 101[:  | 1001        | Ŧ            |            |          |
| PLC_PRG (PRG)                          | 分布式时钟           |             |              |            | _        |
| 🖻 🎆 任务配置                               | 选择DC:           | DC for synd | chronization |            | •        |
| 🖮 🍪 MainTask                           | ☑ 使能            | 2000        | 同步单位         | 循环(us)     |          |
| PLC_PRG                                | - 同集0·          |             | 132 112      |            |          |
| EtherCAT_Master.EtherCAT_Tas           | 7 同共0体能         |             |              |            |          |
| SoftMotion General Axis Pool           |                 |             |              |            |          |
| ······································ | ◎ 阿安里元加外        | x 1         | -            | 2000 🗧 循   | 环时间(µs)  |
| EtherCAT_Master (EtherCAT Master)      | ◎ 用户定义          |             |              | 0 👙 变      | 化时间 (us) |
| EM06AX_E4 (EM06AX-E4)                  | ELL.            |             |              |            |          |
|                                        |                 |             |              |            |          |
|                                        |                 |             |              |            |          |
|                                        | ◎ 同步单元循环        | x 1         | -            | 2000 🔶 循   | 环时间 (µs) |
|                                        | ◎ 用户定义          |             |              | 0 🛓 变      | 化时间 (µs) |
| 1                                      |                 |             |              |            |          |

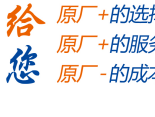

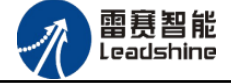

#### 图 5.15 EM06AX-E4 参数配置界面

点击"EtherCAT I/O 映射"页面,可配置的映射参数如下图 5.16 所示。

| 🛉 EM06AX_E4 🗙 |         |             |           |      |     |     |    |           |
|---------------|---------|-------------|-----------|------|-----|-----|----|-----------|
| 从站 过程数据 启动参数  | 🗮 Ether | CAT I/O映射 壮 | 状态 🛛 🕕 信息 | l    |     |     |    |           |
| 通道            |         |             |           |      |     |     |    |           |
| 变量            | 映射      | 通道          | 地址        | 类型   | 当前值 | 准备值 | 单位 | 描述        |
|               |         | DA0 value   | %QD1      | REAL |     |     |    | DA0 value |
| **            |         | DA1 value   | %QD2      | REAL |     |     |    | DA1 value |
| 🗄 🍫           |         | AD0 code    | %IW2      | UINT |     |     |    | AD0 code  |
| 🍫             |         | AD0 Value   | %ID2      | REAL |     |     |    | AD0 Value |
| 🖶 🍫           |         | AD1 code    | %IW6      | UINT |     |     |    | AD1 code  |
|               |         | AD1 Value   | %ID4      | REAL |     |     |    | AD1 Value |
| 🗄 🍫           |         | AD2 code    | %IW10     | UINT |     |     |    | AD2 code  |
| 🍫             |         | AD2 Value   | %ID6      | REAL |     |     |    | AD2 Value |
| ±*            |         | AD3 code    | %IW14     | UINT |     |     |    | AD3 code  |
| 🐐             |         | AD3 Value   | %ID8      | REAL |     |     |    | AD3 Value |
| 🗄 🍫           |         | DA0 state   | %IW18     | UINT |     |     |    | DA0 state |
| ± 🍫           |         | DA1 state   | %IW19     | UINT |     |     |    | DA1 state |
| 🗄 🍫           |         | AD0 state   | %IW20     | UINT |     |     |    | AD0 state |
| 🗄 🍫           |         | AD1 state   | %IW21     | UINT |     |     |    | AD1 state |
| 🗄 🍫           |         | AD2 state   | %IW22     | UINT |     |     |    | AD2 state |
| ± 🍫           |         | AD3 state   | %IW23     | UINT |     |     |    | AD3 state |

图 5.16 EM06AX-E4 的 I0 映射界面

### 5.1.5 应用示例

#### (1) 程序功能:

在 SMC606 控制器上实现对 EM06AX-E4 模块的 DA0 输出, AD0 读取控制。

#### (2) 工程源码:

EtherCAT 扩展-"EtherCAT\_AD"。

将 DAO 与 ADO 连接, DAO 输出 8V 电压, ADO 输入 8V 电压

#### (3) 编辑程序如图 5.17 所示:

具体参数见对象字典,以DA 输出电压 8V,为例

①、DA0 输出

a、DA 电压输出使能设置

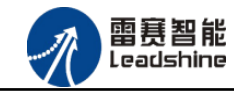

EM06AX-E4 模拟量模块用户使用手册 V1.0

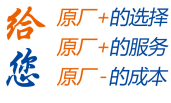

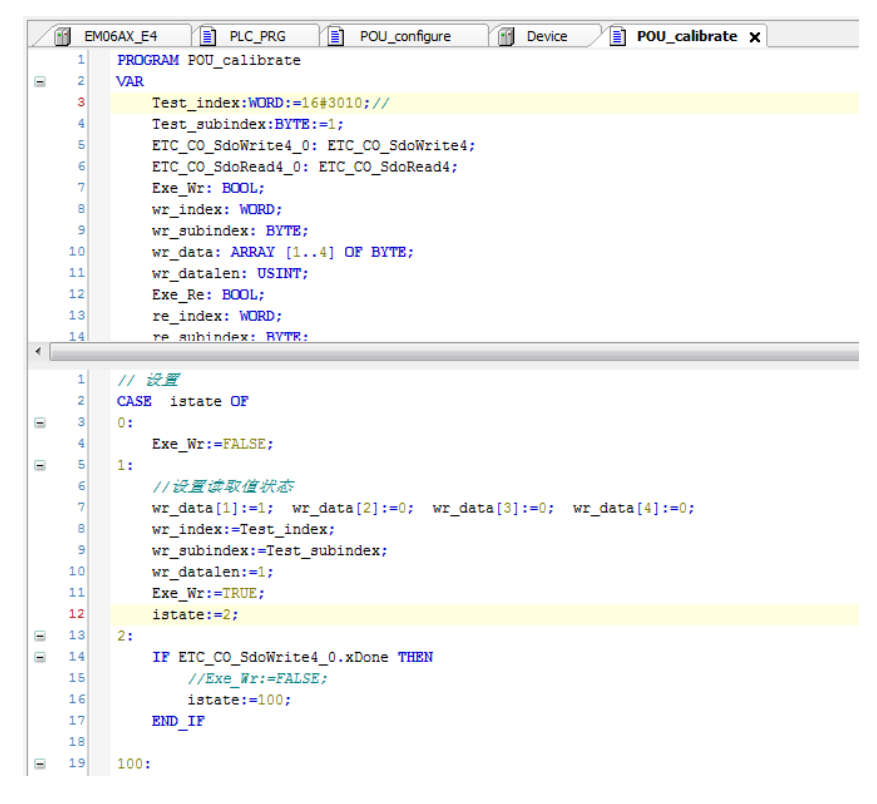

#### 图 5.17 DA 电压输出使能设置

b、DA 电压输出模式设置,如图 5.18 所示:

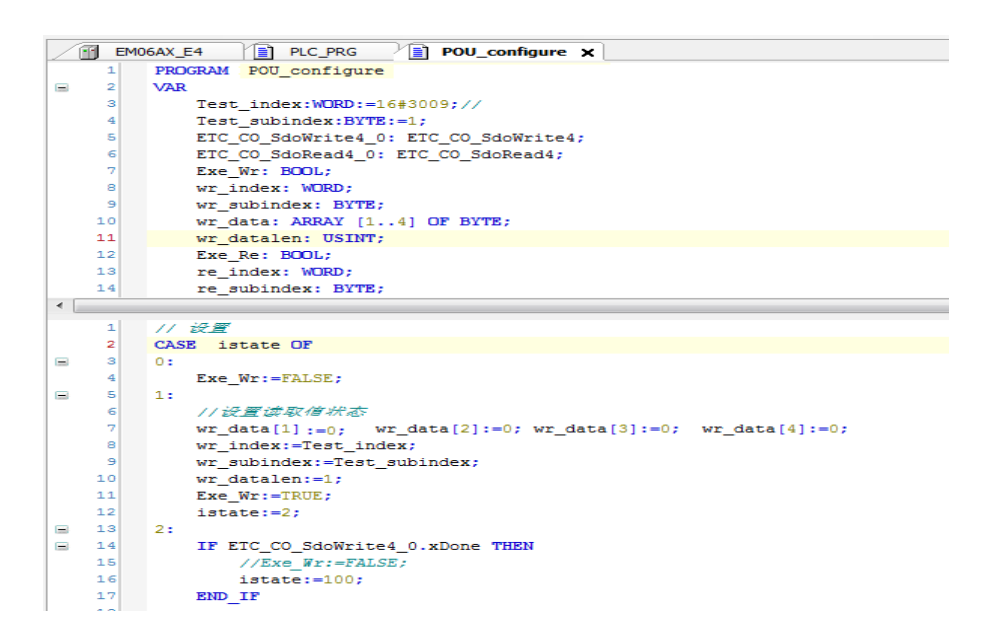

#### 图 5.18 DA 电压输出模式设置

c、DA 电压输出设置

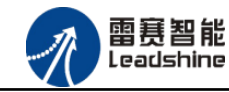

在 IEC 软件中, DA 输出值可直接在 IO 映射界面设置输出, 如图 5.19 所示:

| 站 过程数据 启动参数 🗮 Ether | CAT I/O映射 壮 | 、 🕕 信息  |      |              |        |           |
|---------------------|-------------|---------|------|--------------|--------|-----------|
| 通道                  |             |         |      |              |        |           |
| 变量 映射               | 通道          | tth tub | 光型   | 当前值          | 准备值 单位 | 描述        |
| <b>*</b>            | DA0 value   | %QD1    | REAL | 8            |        | DA0 value |
|                     | DA1 value   | %QD2    | REAL | 0            |        | DA1 value |
| 💼 - 🍫               | AD0 code    | %IW2    | UINT | 163          |        | AD0 code  |
| ···· 🍫              | AD0 Value   | %ID2    | REAL | 0.0255781244 |        | AD0 Value |
| ±-*•                | AD1 code    | %IW6    | UINT | 170          |        | AD1 code  |
| ···· 🍫              | AD1 Value   | %ID4    | REAL | 0.0265625    |        | AD1 Value |
| 🕮 🏘                 | AD2 code    | %IW10   | UINT | 166          |        | AD2 code  |
| 🍫                   | AD2 Value   | %ID6    | REAL | 0.0260781255 |        | AD2 Value |
| 👾 🏘                 | AD3 code    | %IW14   | UINT | 165          |        | AD3 code  |
| ···· 🍫              | AD3 Value   | %ID8    | REAL | 0.02584375   |        | AD3 Value |
| 👾 🍫                 | DA0 state   | %IW18   | UINT | 0            |        | DA0 state |
| 🗐 🧤                 | DA1 state   | %IW19   | UINT | 0            |        | DA1 state |
| 🛱 🍫                 | AD0 state   | %IW20   | UINT | 0            |        | AD0 state |
| 🗄 🧤                 | AD1 state   | %IW21   | UINT | 0            |        | AD1 state |
| ÷- 🍫                | AD2 state   | %IW22   | UINT | 0            |        | AD2 state |
| ±                   | AD3 state   | %IW23   | UINT | 0            |        | AD3 state |

图 5.19 DA 电压输出设置

②、AD0 输入

a、AD 电压输入模式设置, 如图 5.20 所示:

|     | EMI | D6AX_E4 E PLC_PRG POU_configure X                                      |
|-----|-----|------------------------------------------------------------------------|
|     | 1   | PROGRAM POU configure                                                  |
|     | 2   | VAR                                                                    |
|     | з   | Test_index:WORD:=16#3008;//                                            |
|     | 4   | Test_subindex:BYTE:=1;                                                 |
|     | 5   | ETC_CO_SdoWrite4_0: ETC_CO_SdoWrite4;                                  |
|     | 6   | ETC_C0_SdoRead4_0: ETC_C0_SdoRead4;                                    |
|     | 7   | Exe_Wr: BOOL;                                                          |
|     | 8   | wr_index: WORD;                                                        |
|     | 9   | wr_subindex: BYTE;                                                     |
|     | 10  | wr_data: ARRAY [14] OF BYTE;                                           |
|     | 11  | wr_datalen: USINT;                                                     |
|     | 12  | Exe_Re: BOOL;                                                          |
|     | 13  | re_index: WORD;                                                        |
|     | 14  | re subindex: BYTE;                                                     |
| < □ |     |                                                                        |
|     | 1   | // 设置                                                                  |
|     | 2   | CASE istate1 OF                                                        |
| 8   | 3   | 0:                                                                     |
|     | 4   | <pre>Exe_Wr:=FALSE;</pre>                                              |
|     | 5   | 1:                                                                     |
|     | 6   | //设置读取值状态                                                              |
|     | 7   | <pre>wr_data[1]:=0; wr_data[2]:=0; wr_data[3]:=0; wr_data[4]:=0;</pre> |
|     | 8   | wr_index:=Test_index;                                                  |
|     | 9   | <pre>wr_subindex:=Test_subindex;</pre>                                 |
|     | 10  | wr_datalen:=1;                                                         |
|     | 11  | Exe_Wr:=TRUE;                                                          |
|     | 12  | lstate:=2;                                                             |
|     | 13  |                                                                        |
|     | 14  | IF ELC_CO_SGOWFICE4_U.XDORE THEN                                       |
|     | 15  | //LXC WY:=FALSE;                                                       |
|     | 10  | 135456:=100;                                                           |
|     | 10  | 11_404                                                                 |
|     | 10  | 100                                                                    |
| -   | 20  | 100.                                                                   |
|     | 21  |                                                                        |
|     | 22  | DRU_CASE                                                               |
|     | 22  | 201 500() -                                                            |
|     | 2.0 | RCI_DDO(),                                                             |

图 5.20 AD 电压输入模式设置

b、AD 电压读取

在 IEC 软件中, AD 输入值可直接在 IO 映射界面读取, 如图 5.21 所示:

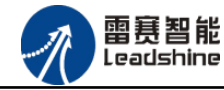

+的选择

的服务

的成本

原

| 📔 EM06AX_E4 🗙 | PLC_PRG     | POU_c     | onfigure  | POU_ | calibrate    | ad_calibrate | value |           |
|---------------|-------------|-----------|-----------|------|--------------|--------------|-------|-----------|
| 站 过程数据 启动     | Ŋ参数 ➡ Ether | CAT I/O映射 | 状态 🛛 🕕 信息 | 1    |              |              |       |           |
| 通道            |             |           |           |      |              |              |       |           |
| 变量            | 映射          | 通道        | 地址        | 类型   | 当前值          | 准备值          | 单位    | 描述        |
| **            |             | DA0 value | %QD1      | REAL | 0            |              |       | DA0 value |
| 🍫             |             | DA1 value | %QD2      | REAL | 0            |              |       | DA1 value |
| i. ¥ø         |             | AD0 code  | %IW2      | UINT | 58367        |              |       | AD0 code  |
| ¥ø            |             | AD0 Value | %ID2      | REAL | 7.99996853   |              |       | AD0 Value |
| 6 - ×         |             | AD1 code  | %IW6      | UINT | 50897        |              |       | AD1 code  |
| 🍫             |             | AD1 Value | %ID4      | REAL | 7.95275      |              |       | AD1 Value |
| i             |             | AD2 code  | %IW10     | UINT | 167          |              |       | AD2 code  |
| ᡟ             |             | AD2 Value | %ID6      | REAL | 0.0261093751 |              |       | AD2 Value |
| <b>∳ *</b> ≱  |             | AD3 code  | %IW14     | UINT | 165          |              |       | AD3 code  |
| 🍫             |             | AD3 Value | %ID8      | REAL | 0.0258906242 |              |       | AD3 Value |
| i. ¥≱         |             | DA0 state | %IW18     | UINT | 0            |              |       | DA0 state |
| ÷             |             | DA1 state | %IW19     | UINT | 0            |              |       | DA1 state |
| i - *         |             | AD0 state | %IW20     | UINT | 4            |              |       | AD0 state |
| ±¥≱           |             | AD1 state | %IW21     | UINT | 0            |              |       | AD1 state |
| £ ¥ø          |             | AD2 state | %IW22     | UINT | 0            |              |       | AD2 state |
| ± 🍫           |             | AD3 state | %IW23     | UINT | 0            |              |       | AD3 state |

图 5.21 AD 电压读取

#### 4) 运行程序:

1、将 iState 设置为 1, DAO 输出 8V 电压,。

2、将 iStatel 设置为 1, AD0 采集到 8V 电压。

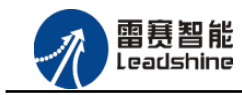

的选择 的服务

的成本

原原

# 5.2 BASIC 控制器示例

# 5.2.1 硬件连接

雷赛 BAC332E 控制器的外形如下图 5.22 所示:

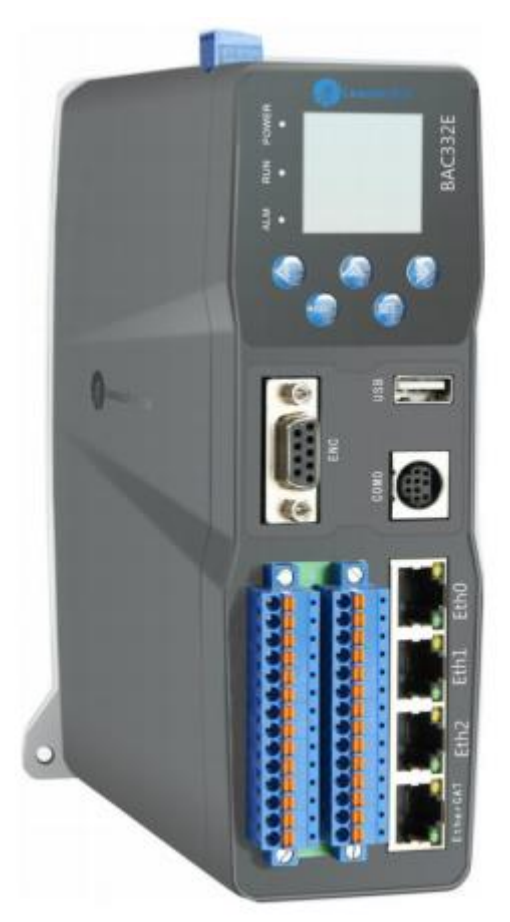

图 5.22 BAC332E 外形

该控制器采用 24V 直流电源供电,具有1路 EtherCAT。

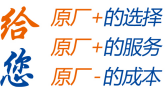

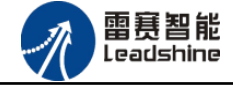

该控制器的 EtherCAT 端口信号如表 5.2 所示:

| EtherCAT 信号 | 信号描述 | 说明    |
|-------------|------|-------|
| 1           | TX+  | 发送信号+ |
| 2           | TX-  | 发送信号- |
| 3           | RX+  | 接收信号+ |
| 4           | NC   | 保留    |
| 5           | NC   | 保留    |
| 6           | RX-  | 接收信号- |
| 7           | NC   | 保留    |
| 8           | NC   | 保留    |

表 5.2 接口引脚号和信号关系表

各端口的详细描述请参考 BAC332E 系列运动控制器用户手册。

设备间的连接:通过超五类带屏蔽层的网线将 BAC332E 的 EtherCAT 口与 EM06AX-E4 的 EtherCAT IN 口连接。

模块上的拨码开关,采用出厂默认配置。

#### 5.2.2 EtherCAT 主站的添加及配置

打开 SMC BASIC STUDIO 编程软件之后,需要新建一个工程(详细建立工程过程请参考 《BAC332E 用户使用手册》)。在该工程中会自动添加 EtherCAT 主站。主站的参数除了通讯周 期时间之外,其他的参数不需要用户配置,保持默认即可。连接上控制器之后,在左侧"设备" 栏,双击"EtherCAT\_0"即可以看到主站的相关信息,如图 5.23 所示:

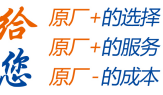

雷赛智能 Leadshine

EM06AX-E4 模拟量模块用户使用手册 V1.0

| 🗌 SMC Basic Studio - 深圳市雷赛控制技术有限公司                            | 8128       |                    |           | (and the second | a logo trad | tere maners man | A filed         |
|---------------------------------------------------------------|------------|--------------------|-----------|-----------------|-------------|-----------------|-----------------|
| 工程(P) 控制器(C) 程序(M) 功能测试(A) 工具(T) 选项(O)                        | 窗口(W) 帮助(H | ł)                 |           |                 |             |                 |                 |
| 📄 📙 🔚 🔐 票 😫 👷 Basic 🕨 🗉 🗉 💑 - 1                               | 🖁 G代码 边 🕨  | II 🔲 💺 - 🏦 🛅       | 🎿 控制器型    | 号:BAC332E(332E  | ) 🖓 😪 🍡     |                 |                 |
| 2 4 6 1 1 1 1 1 1 1 1 1 1 1 1 1 1 1 1 1 1                     |            | • 🕲 🕲 洋 拝          |           | ▶ 93 m m        |             |                 |                 |
| <u>工程</u>                                                     |            | erCAT设备编辑器         |           |                 |             |                 | ▼ :             |
| □                                                             | ▶ 导出配置文件   |                    |           |                 |             |                 | ▶ 下载配置文件 ▶ 复位系统 |
| □□□□111/1//<br>□□□□□□□□□□□□□□□□□□□□□□□□□□□                    | 网络连接图 主站   |                    |           |                 |             |                 |                 |
| □-冊 设备[EtherCAT]<br>□-# EtherCAT_0                            | 周期时间(us):  | 1000               |           |                 | •           | Ether CAT.      |                 |
|                                                               |            |                    |           |                 |             | 🥅 高级选项          |                 |
|                                                               | 轴映射关系 输入   | 、10映射关系 输出10映射     | 关系 扩展TxPD | 0 扩展RxPDO       |             |                 |                 |
|                                                               | 寄存器地址      | 设备名称               | 端口类型      | 端口号             | 从站地址        | 变量名称            | 数据大小(16bit)     |
|                                                               | 0 (W)      | Slave_1001 [EM06AX | EtherCAT  |                 | 1001        | DA1 value       | 2               |
|                                                               | 2 (W)      | Slave_1001 [EM06AX | EtherCAT  | 2               | 1001        | DA1 value       | 2               |
|                                                               |            |                    |           |                 |             |                 |                 |
| 対象<br>◆「常量10]<br>◆● 安量10]<br>●● 安量10]<br>●● 大磁10]<br>→● 方法10] |            |                    |           | 5               | 泰加          | 插入              | 編輯 脚涂           |
| 🗗 函数帮助 📑 对象 📑 代码段                                             | L          |                    |           |                 |             |                 |                 |

图 5.23 BAC332E 主站界面

#### 5.2.3 模块的添加

在 SMC BASIC STUDIO 编程软件中,可以手动添加从站模块和自动扫描从站模块。在添加 从站之前,必须保证设备库中有对应的模块设备描述文件,具体操作请参考《BAC332E 用户使 用手册》里"安装设备描述文件"章节。

1) 手动添加

在"工程"栏的目录里,选中主站"EtherCAT\_0",然后点击鼠标右键,选择"添加 从站"在弹出的窗口中找到对应的设备描述文件,如图 5.24 所示:

雷赛智能 Leadshine

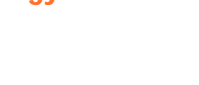

|                                             | EM06AX-E4 模拟量模块用户使用 | 手册 ∨1 |
|---------------------------------------------|---------------------|-------|
| 、近添加                                        |                     |       |
| 过滤<br>查找:<br>厂商: ● 全部厂商<br>□ 显示隐藏的从设备       |                     |       |
| 连接<br>连接到: Port B, MII                      | •                   |       |
| 从设备                                         |                     |       |
| + Modes                                     |                     | *     |
| — 🎒 ADDA Module                             |                     |       |
| BMOGAX-E4                                   | EMO6AX-E4           |       |
| + 💼 Digital I/O Module                      |                     |       |
| + 🚔 Digital I/O Module                      |                     | _     |
| + Servo Driver                              |                     |       |
| + Lenze                                     |                     |       |
| + Panasonic Corporation, Appliances Company |                     | ≡     |
| 🛨 🛧 Servotronix Motion Control Ltd.         |                     |       |
| + UPAVIPA GmbH                              |                     |       |
| + 🐓 Yaskawa Electric Corporation            |                     | +     |
| 从设备数量: 1 🚖                                  | 添加从设备 关闭            |       |

图 5.24 添加从站模块

然后选择"添加从设备",在左侧"工程"目录下可以找到添加成功的模块。

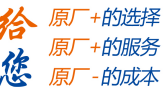

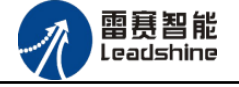

2) 自动扫描

在"工程"栏的目录里,选中主站"EtherCAT\_0",然后点击鼠标右键,选择"扫描设备",扫描成功后会提示是否下载对应的配置文件,同时主站目录下会出现扫描到的从站模块,如图 5.25 所示

| SMC Basic Studio - 深圳市雷赛控制技术有限公司                                                                                              |            |             |                  |       |            |                 | and the second second | tert mangers in |
|----------------------------------------------------------------------------------------------------|------------|-------------|------------------|-------|------------|-----------------|-----------------------|-----------------|
| 工程(P) 控制器(C) 程序(M) 功能测试(A) 工具(T) 选项                                                                                           | i(O) 窗口(W) | 帮助(H)       |                  |       |            |                 |                       |                 |
| 📃 🐌 🔚 🔐 🚌 😫 🚊 Basic 🕨 🗉 🗉 🔮                                                                                                   | - 🔋 G代码    | 边 🕨 I       | e 📄 🛃            | - 🎖 ங | 🎿 控制器型     | 빌号:BAC332E(332  | 2E) 🖓 😪 🦓             | 6°6°6           |
| ※ ☜ 앱 성 언   = 문 목 및   문 목   **                                                                                                |            |             | • 🖗 🖗            |       |            | ▶ 93 <b>–</b> 0 |                       |                 |
|                                                                                                    | < / ==开始=  | = Ethe      | rCAT设备编          | 辑器    |            |                 |                       |                 |
| □ → ○ 「「「「「」 · ○ · ○ · ○ · ○ · ○ · ○ · ○ · ○ · ○ ·                                                                            | ▶ 导出配置     | 量文件         |                  |       |            |                 |                       |                 |
|                                                                                                    | 网络连接图      | 3 主站        | 1                |       |            |                 |                       |                 |
| □□□□□□□□□□□□□□□□□□□□□□□□□□□□□□□□□□□□                                                                                          | 周期         | till (us) · |                  | 1000  |            |                 | •                     | Ether CAT.      |
| Slave_1001 [EM06AX-E4] (1001)                                                                                                 | 7487034    |             |                  |       |            |                 |                       | 🔲 高级选项          |
|                                                                                                    | 轴映射关系      | 系 输入IO      | 映射关系 辎           | 山山山山  | €系│扩展TxPDO | 扩展RxPDO         |                       |                 |
|                                                                                                    | 输入占范       | ia -        | 设备实称             |       | 端口类型       | 端口号             | 从站地址                  | 变量名称            |
|                                                                                                    | 0-11       |             |                  |       | 本地         |                 | 0                     | X HIV           |
| 函数報助                                                                                                    |            |             |                  |       |            |                 |                       |                 |
| rtc_time 👻                                                                                                    |            |             |                  |       |            |                 |                       |                 |
| 语 法: RTC_TIME[=time]<br>描 述: 读取 RTC 的当前时间; 排电后不会丢失。<br>参 数: time设置时间,例如: 104130,表示10:41:30<br>返回值: 当前时间,例如: 104130,表示10:41:30 |            |             | 系统询问<br><b>?</b> | 是否先下數 | 默认配置文件?    | 23              |                       |                 |
|                                                                                                    |            |             | C                | 是(Y)  | 否(N)       |                 |                       |                 |
|                                                                                                    |            | 上移          |                  | 下移    |            | 添加              |                       | 插入              |
| 🗊 对象 📴 代码段 📴 函数帮助                                                                                                    |            |             |                  |       |            |                 |                       |                 |
| 函数调用输出                                                                                                    |            |             | * <sup>1</sup> × | 通用输出1 | 〇些初        |                 |                       |                 |

图 5.25 自动扫描设备

选择"是"; 下载成功后会重启系统,双击从站 "Slave\_1001[EM06AX-E4](1001)",可以看到从站模块的信息,如图5.26所示

| 🔗 SMC Basic Studio - 深圳市雷赛控制技术有限公司      | 8128         |                     |            | 100           | and independent of | or man      | and Real        |
|-----------------------------------------|--------------|---------------------|------------|---------------|--------------------|-------------|-----------------|
| 工程(P) 控制器(C) 程序(M) 功能测试(A) 工具(T) 选项(C   | ) 窗口(W) 帮助(H | ł)                  |            |               |                    |             |                 |
| 📄 📙 🔚 🔐 📪 😫 🧝 Basic 🕨 🗉 🖬 🚓             | 🔋 G代码 🖄 🕨    | II 💷 🌺 - 🍍 🛅        | 🎿 控制器型     | 년号:BAC332E(33 | 2E) 🖓 🖓 🖓          | <b>6</b> 66 |                 |
| 「お鳥島ゥで」=甲甲県(単鳥)=鳥名                      |              | • 🕲 🕲   💷 😫         | 日日日日日      | ▶ 51 ± 10     | 032                |             |                 |
| ▼ ↓ ×                                   | /==开始==/Eth  | erCAT设备编辑器          |            |               |                    |             | - ×             |
| □ · · · · · · · · · · · · · · · · · · · | ▶ 导出配置文件     |                     |            |               |                    |             | ▶ 下戴配置文件 ▶ 复位系统 |
| - 🔓 引用项                                 | 网络连接图 主站     |                     |            |               |                    |             |                 |
| e ∰ GCANOpen]                           |              |                     |            |               |                    |             |                 |
| EtherCAI                                | 周期时间(us)     | 1000                |            |               | •                  | Ether CAT.  |                 |
|                                         |              |                     |            |               |                    | 📃 高级选项      |                 |
|                                         | 轴映射关系 输入     | 10映射关系 输出10映        | 时关系 扩展TxPI | o 扩展RaPDO     |                    |             |                 |
|                                         | 寄存器地址        | 设备名称                | 端口类型       | 端口号           | 从站地址               | 变量名称        | 数据大小(16bit)     |
|                                         | 0 (W)        | Slave_1001 [EMOGAX. | . EtherCAT | 2             | 1001               | DA1 value   | 2               |
|                                         | 2 (W)        | Slave_1001 [EMOGAX. | . EtherCAT | 2             | 1001               | DA1 value   | 2               |
|                                         |              |                     |            |               |                    |             |                 |
| 对象 → 早 X                                |              |                     |            |               |                    |             |                 |
| ☆ 变量[0]                                 |              |                     |            |               |                    |             |                 |
| ∽☆标签[0]<br>→ ◆ 方法[0]                    |              |                     |            |               |                    |             |                 |
|                                         |              |                     |            |               |                    |             |                 |
|                                         |              |                     |            |               |                    |             |                 |
|                                         |              |                     |            |               |                    |             |                 |
|                                         |              |                     |            |               |                    |             |                 |
|                                         |              |                     |            |               |                    |             |                 |
|                                         |              |                     |            |               | <u> </u>           |             |                 |
|                                         |              |                     |            |               | >添加                | 插入          | 編編 開除           |
| 🗇 函数帮助 🗐 对象 🗐 代码段 📗                     |              |                     |            |               |                    |             |                 |
|                                         |              |                     |            |               |                    |             |                 |

技术支持热线:0755-26417593

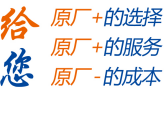

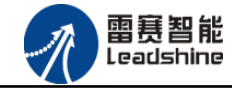

图 5.26 从站模块信息

在EtherCAT设备编辑器中,可以看到从站模块的所有信息,包括从站地址、同步时间周期、 PDO、时钟、模块信息等。从站的参数都是系统默认匹配的,不需要用户修改。如图5.27-5.31 所示:

| SMC Basic Studio - 深圳市雷赛控制技术有限公司                                                                                                    | A+24.                                                                                                    | International Contraction (Barbert, Marcon                    |
|----------------------------------------------------------------------------------------------------|----------------------------------------------------------------------------------------------------|---------------------------------------------------------------|
| 工程(P) 控制器(C) 程序(M) 功能测试(A) 工具(T) 选                                                                                                    | 顷( <u>O</u> ) 窗口( <u>W</u> ) 帮助( <u>H</u> )                                                                          |                                                               |
| -   -   -   -   -   -   -   -   -   -                                                                                                    | H • 8 G代码 💁 ▶ III = 🛃 • 8 💁   <br>• ③ ◎ 1津 年                                                                         | 29 控制器型号:BAC332E(332E)   🔩 😪 🥞 😪 🍓 🍓<br>☆ 〒 明 🔝 隆 🎟 🖬   ● 💷 🔊 |
|                                                                                                    | X EtherCAT沿各绘提器                                                                                                    |                                                               |
| <ul> <li>● ● 解決方案[06AX-E4-GN]</li> <li>● ※ 项目[06AX-E4-GN]</li> <li>● ③ 引用页</li> <li>● ○ ③ 引用页</li> <li>● ● ○ 本地页</li> <li>● ● ○ 本地页</li> <li>● ● ○ ● ○ ○ ○ ○ ○ ○ ○ ○ ○ ○ ○ ○ ○ ○ ○ ○</li></ul> | 》导出配置文件           从站         过程数据         变量         启动参数         分布式           地址         EtherCAT 地址:         1001 | 泊封神   信息<br>Ether <b>CAT</b> →                                |
| M <sub>6</sub> Slave_1001 [EMOGAX-E4] (1001)                                                                                                    | 分布式时钟<br>选择DC: FreeRun/SM-Synch<br>同步单位循环(us): 1000                                                                  | ron                                                           |
| 対象     ▼ ↓       ◆** 章星(0)     ◆************************************                                                                                                    | ×                                                                                                    |                                                               |

图 5.27 从站模块信息

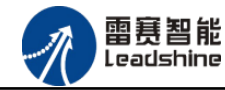

| 出配置文件     |         |           |          |           |        | ▶ 下载配置文件  | > 复位 |
|-----------|---------|-----------|----------|-----------|--------|-----------|------|
| 过程数据 变量   | 启动参数 分布 | 式时钟 信息    |          |           |        |           |      |
| ¥输入       |         |           |          | 选择输出      |        |           |      |
| 名称        | 类型      | 索引        | <u>^</u> | 名称        | 类型     | 索引        |      |
| TxPD00    |         | 0x1A00    |          | ✓ RxPDO   |        | 0x1600    |      |
| ADO code  | UINT    | 0x3002:01 |          | DAO value | REAL32 | 0x3006:01 |      |
| ADO Value | REAL32  | 0x3002:02 |          | DA1 value | REAL32 | 0x3007:01 |      |
| TxPD01    |         | 0x1A01    |          |           |        |           |      |
| AD1 code  | UINT    | 0x3003:01 |          |           |        |           |      |
| AD1 Value | REAL32  | 0x3003:02 |          |           |        |           |      |
| TxPD02    |         | 0x1A02    | =        |           |        |           |      |
| AD2 code  | UINT    | 0x3004:01 |          |           |        |           |      |
| AD2 Value | REAL32  | 0x3004:02 |          |           |        |           |      |
| TxPD03    |         | 0x1A03    |          |           |        |           |      |
| AD3 code  | UINT    | 0x3005:01 |          |           |        |           |      |
| AD3 Value | REAL32  | 0x3005:02 |          |           |        |           |      |
| TxPD04    |         | 0x1A04    |          |           |        |           |      |
| DAO state | UINT    | 0x6200:01 |          |           |        |           |      |
| DA1 state | UINT    | 0x6200:02 |          |           |        |           |      |
| ADO state | UINT    | 0x6200:03 |          |           |        |           |      |
| AD1 state | UINT    | 0x6200:04 | •        |           |        |           |      |
| 上移        | 下移      |           |          | 添加        | 冊服金    | 编辑        |      |

图 5.28 从站模块信息

| 站 过程数据 变里 启动参数 分布式时钟 信息                  |        |           |       |      |      |
|------------------------------------------|--------|-----------|-------|------|------|
| 理                                        |        |           |       |      |      |
| 名称                                       | 数据类型   | 分组        | 偏移重   |      | 数据大小 |
| lave_1001 [EM06AX-E4].TxPD00.AD0 code    | UINT   | [Default] | IN :  | 0.0  | 2.0  |
| lave_1001 [EMO6AX-E4]. TxPD00. ADO Value | REAL32 | [Default] | IN :  | 2.0  | 4.0  |
| lave_1001 [EMO6AX-E4].TxPD01.AD1 code    | UINT   | [Default] | IN :  | 6.0  | 2.0  |
| lave_1001 [EM06AX-E4].TxPD01.AD1 Value   | REAL32 | [Default] | IN :  | 8.0  | 4.0  |
| lave_1001 [EM06AX-E4].TxPD02.AD2 code    | UINT   | [Default] | IN :  | 12.0 | 2.0  |
| lave_1001 [EM06AX-E4]. TxPD02. AD2 Value | REAL32 | [Default] | IN :  | 14.0 | 4.0  |
| lave_1001 [EM06AX-E4].TxPD03.AD3 code    | UINT   | [Default] | IN :  | 18.0 | 2.0  |
| lave_1001 [EM06AX-E4]. TxPD03. AD3 Value | REAL32 | [Default] | IN :  | 20.0 | 4.0  |
| lave_1001 [EMO6AX-E4].TxPD04.DAO state   | UINT   | [Default] | IN :  | 24.0 | 2.0  |
| lave_1001 [EMO6AX-E4].TxPD04.DA1 state   | UINT   | [Default] | IN :  | 26.0 | 2.0  |
| lave_1001 [EMO6AX-E4].TxPD04.AD0 state   | UINT   | [Default] | IN :  | 28.0 | 2.0  |
| lave_1001 [EM06AX-E4].TxPD04.AD1 state   | UINT   | [Default] | IN :  | 30.0 | 2.0  |
| lave_1001 [EM06AX-E4].TxPD04.AD2 state   | UINT   | [Default] | IN :  | 32.0 | 2.0  |
| lave_1001 [EM06AX-E4].TxPD04.AD3 state   | UINT   | [Default] | IN :  | 34.0 | 2.0  |
| lave_1001 [EM06AX-E4]. RxPDO. DAO value  | REAL32 | [Default] | OUT : | 0.0  | 4.0  |
| lave_1001 [EM06AX-E4].RxPD0.DA1 value    | REAL32 | [Default] | OVT : | 4.0  | 4.0  |

图 5.29 从站模块信息

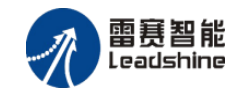

EM06AX-E4 模拟量模块用户使用手册 V1.0

| ==开始== EtherCAT设备编辑器        | <b>→</b> X      |
|-----------------------------|-----------------|
| ▶ 导出配置文件                    | ▶ 下载配置文件 ▶ 复位系统 |
| 从站 过程数据 变量 启动参数 分布式时钟 信息    |                 |
| 分布式时钟                       |                 |
| 操作模式: FreeRun/SM-Synchron - |                 |
| 同步周期 (us): 1000             |                 |
| 重写模式:                       |                 |
| □ 同步周期                      |                 |
| 同步周期0                       |                 |
|                             |                 |
| □ 同步周期 X 1 Uus              |                 |
|                             |                 |
| 转换时间(us) 0                  |                 |
| 同步周期1                       |                 |
| 周期时间                        |                 |
| ● 同步周期 X 1 → Ous            |                 |
| ○ 同步周期0 X 1 → Ous           |                 |
| ○ 用户定义                      |                 |
| 转换时间 (us) □                 |                 |
|                             |                 |
|                             |                 |
|                             |                 |
|                             |                 |

#### 图 5.30 从站模块信息

| ==开始==   | ==开始== EtherCAT设备编辑器                            |       |  |  |  |  |
|----------|-------------------------------------------------|-------|--|--|--|--|
| ▶ 导出配置文件 |                                                 | ▶ 下載翫 |  |  |  |  |
| 从站 过程数据  | B 变量 启动参数 分布式时钟 信息                              |       |  |  |  |  |
| 名称:      | Slave_1001 [EM06AX-E4]                          |       |  |  |  |  |
| 描述:      | EMO6AX-E4                                       |       |  |  |  |  |
| 供应商:     | Leadshine Technology Co., Ltd. (0x4321 / 17185) |       |  |  |  |  |
| 产品码:     | 0x1000043 (16777283)                            |       |  |  |  |  |
| 版本号:     | 0x18122810 (403843088)                          |       |  |  |  |  |
|          |                                                 |       |  |  |  |  |

图 5.31 从站模块信息

至此,从站模块的添加已经完成。

# 5.2.4 模块的配置

双击"工具"栏中的EtherCAT主站"EtherCAT\_0",可以看到EtherCAT主站的包含信息。

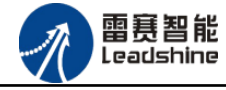

模拟量输入输出硬件映射到扩展TxPDO以及扩展RxPDO,并给4路模拟量输入分配了4个地址,给2路模拟量输出分配了2路地址,后续程序中控制模拟量的输出是通过对扩展RxPDO的写完成的。如图5.32所示:

| SMC Basic Studio - 深圳市雷赛控制技术有限公司                                    | A+28.      |                     |            |                      | and inspectionally | in mage   | Manual Real    |
|---------------------------------------------------------------------|------------|---------------------|------------|----------------------|--------------------|-----------|----------------|
| 工程(P) 控制器(C) 程序(M) 功能测试(A) 工具(T) 选项(O)                              | 窗口(W) 帮助(H | i)                  |            |                      |                    |           |                |
| 🗄 📄 📙 🔛 🗮 🛫 😫 🚊 Basic 🕨 🗉 💷 📩 🔹                                     | 🔋 G代码 놀 🕨  | II III 🛃 📲 🗧 🛅      | 🎿 控制器型     | 号:BAC332E(33         | 12E) 🛛 🎭 🔧 🏹       |           |                |
|                                                                     |            | • 🕲 🕲   👎 👎         |            | ) <sup>6</sup> 1 m m |                    |           |                |
| 工程                                                                  | _==开始==    | erCAT设备编辑器          |            |                      |                    |           | •              |
| □ 110 解決万乘[U6AZ-E4-GN]<br>□ 2 顶目[06AZ-E4-GN]                        | ▶ 导出配置文件   |                     |            |                      |                    |           | ▶ 下载配置文件 ▶ 复位系 |
|                                                                     | 网络连接图 主站   | 1                   |            |                      |                    |           |                |
| e-111 (cfar(LAROpen])<br>□-111 (cfar(EtherCAT))<br>□-112 EtherCAT 0 | 周期时间(us)   | 1000                |            |                      | •                  | EtherCAT  |                |
|                                                                     |            |                     |            |                      |                    | 📄 高级选项    | į              |
|                                                                     | 轴映射关系输入    | _IO映射关系 输出IO映射      | 时关系│扩展TxPD | 0 扩展RaPDO            |                    |           |                |
|                                                                     | 寄存器地址      | 设备名称                | 端口类型       | 湍口号                  | 从站地址               | 变量名称      | 数据大小(16bit)    |
|                                                                     | 0 (%)      | Slave_1001 [EMOGAX. | . EtherCAT | 2                    | 1001               | DA1 value | 2              |
|                                                                     | 2 (W)      | Slave_1001 [EMOGAX  | . EtherCAT | 2                    | 1001               | DA1 value | 2              |
|                                                                     |            |                     |            |                      |                    |           |                |
| <u>अर्थ</u> <b>र</b> म ×                                            |            |                     |            |                      |                    |           |                |
| ***                                                                 |            |                     |            |                      |                    |           |                |
| →<br>◆<br>存签[0]<br>→<br>方は[0]                                       |            |                     |            |                      |                    |           |                |
|                                                                     |            |                     |            |                      |                    |           |                |
|                                                                     |            |                     |            |                      |                    |           |                |
|                                                                     |            |                     |            |                      |                    |           |                |
|                                                                     |            |                     |            |                      |                    |           |                |
|                                                                     |            |                     |            |                      |                    |           |                |
|                                                                     |            |                     |            |                      |                    |           |                |
|                                                                     |            |                     |            |                      | 添加                 | 插入        | 编辑 删除          |
| □ 函数帮助 □ 对象 □ 代码段                                                   |            |                     |            |                      |                    |           |                |

图 5.32 主站设备信息 (DA)

# 5.2.5 BASIC 应用例程

#### (1) 程序功能:

在 BAC332E 控制器上实现对 EM06AX-E4 模块的 DA0 输出, AD0 读取控制。

a. 将 DAO 通道的电压输出连接到 ADO 通道的电压输入;

b. 将 DAO 输出 8V 电压时, ADO 采集到 8V 电压。

#### (2) 函数说明:

1. NMCSSetNodeOD(WORD PortNum, WORD NodeNum, WORD Index, WORD SubIndex, WORD

ValLength, DWORD Value)

功能:设置从站对象字典

参数: PortNum EtherCAT 端口号, 固定为2

NodeNum 从站 EtherCAT 地址, 第 i 个 EtherCAT 从站地址为 1000+i

Index 对象字典索引

SubIndex 对象字典子索引

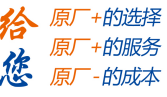

雷赛智能 Leadshine

EM06AX-E4 模拟量模块用户使用手册 V1.0

ValLength对象字典索引长度(单位: bit)Value对象字典索引参数值

返回值:错误代码

2. NMCSGetNodeOD(WORD PortNum, WORD NodeNum, WORD Index, WORD SubIndex, WORD

ValLength, DWORD\* Value)

功能: 获取从站对象字典

参数: PortNum EtherCAT 端口号, 固定为2

NodeNum 从站 EtherCAT 地址, 第 i 个 EtherCAT 从站地址为 1000+i

Index 对象字典索引

SubIndex 对象字典子索引

ValLength 对象字典索引长度(单位: bit)

Value 对象字典索引参数值

返回值:错误代码

3. NMCSWriteRxPDOExtra(WORD PortNum, WORD address, WORD DataLen, INT Value)

功 能:设置从站扩展有符号 RxPDO 值

参数: PortNum: 端口号, 0,1 表示 CANOpen, 2,3 表示 EtherCAT 端口

address: 扩展 PDO 的首地址

DataLen:数据长度,按16bit计算,最大值为2(表示32bit数据)

Value: 数据值

返回值:错误代码

4. short nmcs\_set\_node\_od(WORD ConnectNo, WORD PortNum, WORD NodeNum, WORD Index, WORD SubIndex, WORD ValLength, DWORD Value)

功 能:设置从站对象字典参数值

参数: ConnectNo 控制器号

PortNum EtherCAT 端口号, 固定为 2

技术支持热线:0755-26417593

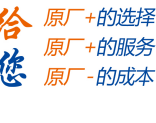

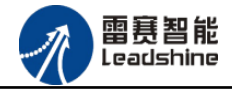

NodeNum 从站 EtherCAT 地址, 第 i 个 EtherCAT 从站地址为 1000+i

Index 对象字典索引

SubIndex 对象字典子索引

ValLength 对象字典索引长度(单位: bit)

Value 对象字典索引参数值

返回值:错误代码

5. short nmcs\_get\_node\_od(WORD ConnectNo, WORD PortNum, WORD NodeNum, WORD Index, WORD

SubIndex, WORD ValLength, DWORD\* Value)

功 能: 读取从站对象字典参数值

参数: ConnectNo 控制器号

PortNum EtherCAT 端口号, 固定为 2

NodeNum 从站 EtherCAT 地址, 第 i 个 EtherCAT 从站为 1000+i

Index 对象字典索引

SubIndex 对象字典子索引

ValLength 对象字典索引长度(单位: bit)

Value 对象字典索引参数值

返回值:错误代码

6. short nmcs\_write\_rxpdo\_extra(WORD ConnectNo, WORD PortNum, Word address, Word

DataLen, int Value)

功 能:设置从站扩展有符号 RxPDO 值

参数: ConnectNo 控制器号

PortNum EtherCAT 端口号, 固定为 2

address 扩展 PDO 的首地址

DataLen 数据长度,按16bit 计算,最大值为2(表示 32bit 数据)

Value 数据值

返回值:错误代码

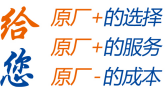

雷赛智能 Leadshine

EM06AX-E4 模拟量模块用户使用手册 V1.0

(3) BASIC 工程源码 a. DA 输出值设置 dim Index, SubIndex, nodenum nodenum=1001 '从站 ID DAMValue=0 dim DAEValue=1 '0: 禁止 1:使能 dim DAMValue=0 '0:  $\pm 10V$  4: 0-10V 8:  $\pm 5V$  (AD) 2/14: 0-20mA dim DAValue=8 'DA 输出值, 单位 V dim DAValue1 NMCSSetNodeOD(2, nodenum, hex("3010"), 1, 8, DAEValue) 'DAO 输出使能, '0: 禁止 1:使能 NMCSSetNodeOD(2, nodenum, hex("3009"), 1,8, DAMValue) 'DAO 输出模式设置 , 电压模式量程±10V modbus ieee(0) = DAValue '数据类型转换 DAValue1 = modbus long(0)nmcswriterxpdoextra(2,0,2,DAValue1) 'DAO 输出 print "DAValue :" DAValue1 delay(500) '延时,等待数据转换完成 dim ADMValue=0 'ADO 输出模式设置 dim ADValue NMCSSetNodeOD(2, nodenum, hex("3008"), 1, 8, ADMValue) 'ADO 输入模式设置, 电压模式量程±10V NMCSGetNodeOD(2, nodenum, hex("3002"), 2, 32, ADValue) 'ADO 输入值读取 modbus long(1) = ADValueprint "ADValue:"ADValue, modbus\_ieee(1) 运行结果: DAO输出8V电压, ADO采集到8V电压。

技术支持热线:0755-26417593

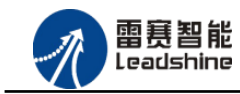

#### 5.2.6 API 应用例程

a. DA 输出值设置 ushort ConnectNo=0; //主站号 ushort nodenum = 1001; //从站节点号 ushort SubIndex=1; //DA0 uint enable = 1: uint mode =0; // DA输出模式:±10V uint value = 0;float date=8; //电压输出值: 8V LTSMC.nmcs set node od( ConnectNo, 2, nodenum, 0x3010, SubIndex, 8, enable); // DA输出使能 LTSMC.nmcs set node od(ConnectNo, 2, nodenum, 0x3009, SubIndex, 8, mode); // DA输出模式设置 byte[] a = BitConverter.GetBytes(date); //数据类型转换 value = BitConverter.ToUInt32(a, 0); LTSMC.nmcs write rxpdo extra( ConnectNo, 2, 2, 2, Value); // DA电压值输出 b. AD输入值读取 ushort ConnectNo=0; //主站号 ushort nodenum = 1001; //从站节点号 ushort SubIndex=1; //AD0 uint mode =0; // AD输入模式:±10V uint value = 0;

```
float date = 0;
```

LTSMC.nmcs\_set\_node\_od(\_ConnectNo, 2, nodenum, 0x3008, SubIndex, 8, mode); // AD输入模式设置

LTSMC.nmcs\_get\_node\_od(\_ConnectNo, 2, nodenum, 0x3002, 2, 32, ref value); //AD电压值读取

byte[] a = BitConverter.GetBytes(value); //数据类型转换

date = BitConverter.ToSingle(a, 0);

运行结果: DAO输出8V电压, ADO采集到8V电压。

技术支持热线:0755-26417593

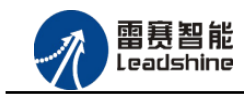

# , 引户使用手册 V1.0

# 5.3 控制卡示例

# 5.3.1 硬件连接

雷赛 DMC-E3032 控制卡的外形如下图 5.33 所示:

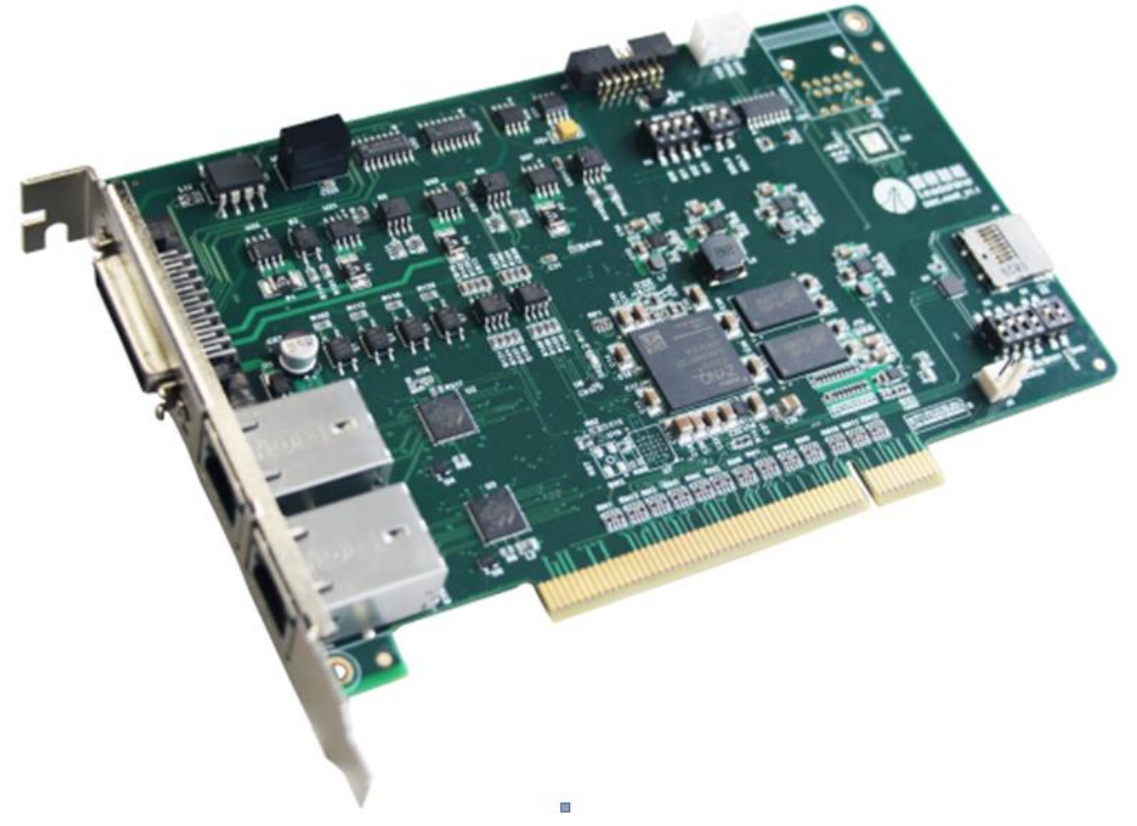

图 5.33 DMC-E3032 外形

该控制卡直接插在工控机上的 PCI 插槽上,具有1路 EtherCAT。

该控制卡的 EtherCAT 端口信号如表 5.3 所示:

| EtherCAT 信号 | 信号描述 | 说明    |
|-------------|------|-------|
| 1           | TX+  | 发送信号+ |
| 2           | TX-  | 发送信号- |
| 3           | RX+  | 接收信号+ |
| 4           | NC   | 保留    |
| 5           | NC   | 保留    |

表 5.3 接口引脚号和信号关系表

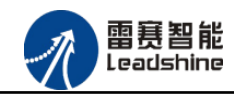

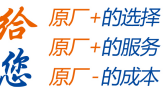

| 6 | RX- | 接收信号- |
|---|-----|-------|
| 7 | NC  | 保留    |
| 8 | NC  | 保留    |

各端口的详细描述请参考 DMC-E3032 系列运动控制卡用户手册。

设备间的连接:通过超五类带屏蔽层的网线将 DMC-E3032 的 EtherCAT 口与 EM06AX-E4 的 EtherCAT IN 口连接。

模块上的拨码开关,采用出厂默认配置。

# 5.3.2 EtherCAT 主站的添加及配置

打开 DMC MOTION 后,软件自动扫描控制卡。如图 5.34 所示:

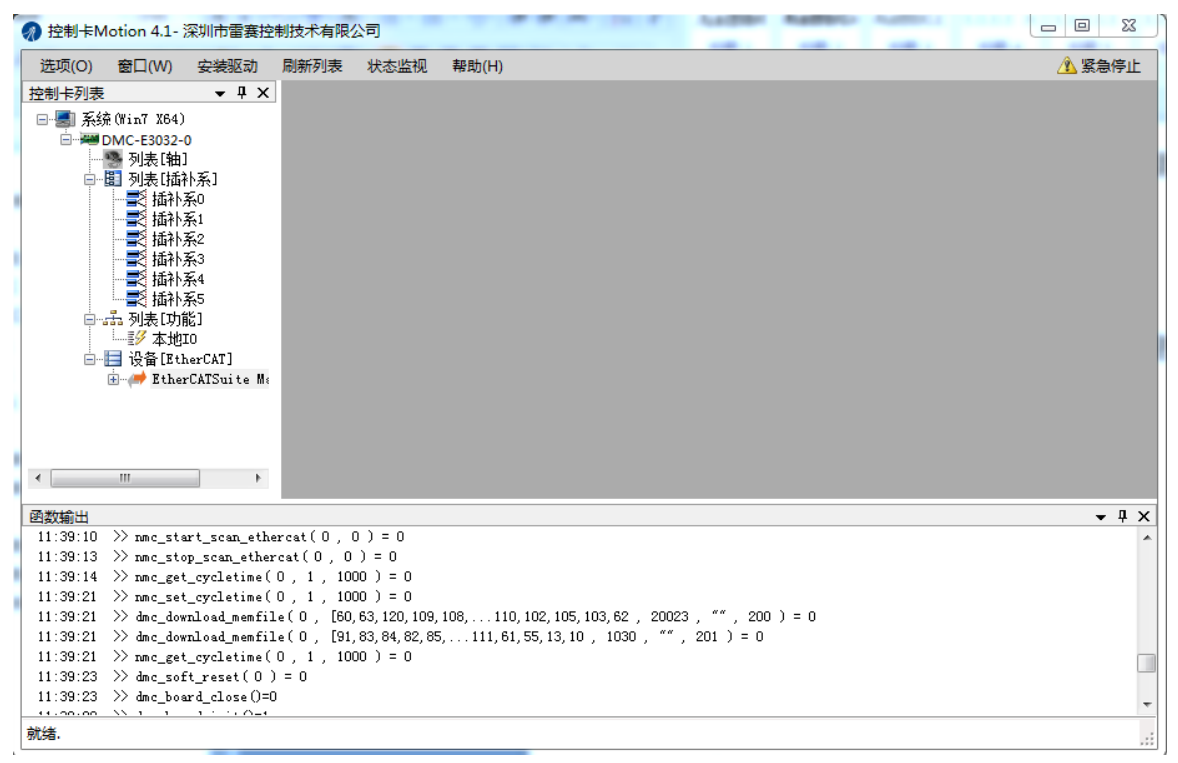

图 5.34

#### 5.3.3 模块的添加

在"工程"栏的目录里,选中主站"EtherCATSuite Master Unit",然后点击鼠标右键,选择"扫描设备",扫描成功后会提示是否下载对应的配置文件,同时主站目录下会出现扫描到的从站模块,如图 5.35 所示

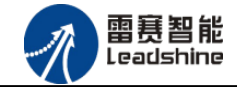

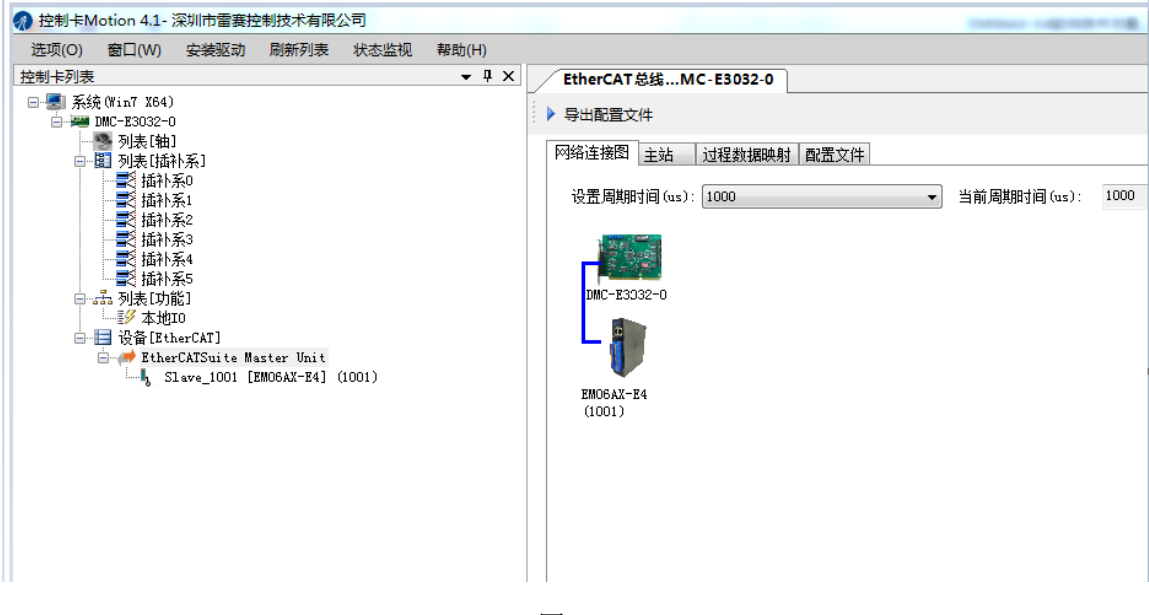

图5.35

#### 5.3.4 模块的配置

换到主站选项栏,可以看到EtherCAT主站的包含信息。模拟量输入输出硬件映射到扩展 TxPD0以及扩展RxPD0,并给4路模拟量输入分配了4个地址,给2路模拟量输出分配了2路地址, 后续程序中控制模拟量输出都通过扩展RxPD0的读取完成的。如图5.36所示。

|                                         | 制技术有限公司     |               |                  |              |        |           | - 0    |
|-----------------------------------------|-------------|---------------|------------------|--------------|--------|-----------|--------|
| 选项(O) 窗口(W) 安装驱动                        | 刷新列表 状态监视   | 帮助(H)         |                  |              |        |           | 🛕 紧急的  |
| 控制卡列表 ▼ 4 ×                             | EtherCAT总线N | NC-E3032-0    |                  |              |        |           |        |
| □- 🛃 系统 (Win7 X64)<br>□- 🚟 DMC-E3032-0  | ▶ 导出配置文件    |               |                  |              | ▶ 下載配置 | 文件 🕨 复位系统 | ▶ 初始复  |
|                                         | 网络连接图 主站    | 过程数据映射        | 1 配置文件           |              |        |           |        |
|                                         | 主站名称:       |               | EtherCATSuite Ma | ster Unit    |        | Ether C/  | AT. ** |
|                                         | 周期时间(us):   |               | 1000             |              |        | ▼ 高級      | 强选项    |
| ▲ 插补系5                                  | 源地址 (MAC):  |               | 00-0A-35-00-01-2 | 2            |        |           |        |
| □話 列表[功能]<br>□話/ 本地IO                   |             |               |                  |              |        |           |        |
| 븝… 🔚 设备[EtherCAT]<br>╘ (➡ EtherCATSuite | 轴映射关系 输入    | IO映射关系 输      | 出IO映射关系│  扩      | 展TxPDO 扩展RxP | DO     |           |        |
| Slave_1001                              | RxPDO地址     | 设备名称          | 端口类型             | 端口号          | 从站地址   | 变量名称      | 数据大    |
|                                         | 字0          | Slave_1001 [. | EtherCAT         | 2            | 1001   | DAO value | 2      |
|                                         | 字2          | Slave_1001 [. | EtherCAT         | 2            | 1001   | DA1 value | 2      |
|                                         |             |               |                  |              |        |           |        |
|                                         |             |               |                  |              |        |           |        |

图 5.36

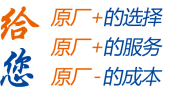

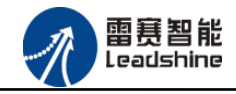

# 5.3.5 应用例程

#### (1) 程序功能:

在 DMC-E3032 控制卡上实现对 EM06AX-E4 模块的 DA0 输出, AD0 读取控制。

- a. 将 DAO 通道的电压输出连接到 ADO 通道的电压输入;
- b. 将 DAO 输出 8V 电压时, ADO 采集到 8V 电压。

#### (2) 函数说明:

1. short nmc\_get\_node\_od(WORD CardNo, WORD PortNum, WORD NodeNum, WORD Index, WORD
SubIndex, WORD ValLength, DWORD\* Value)

功 能: 读取从站对象字典参数值

| 参数: Card  | No 控制卡卡号                                  |
|-----------|-------------------------------------------|
| PortNum   | EtherCAT 端口号,固定为2                         |
| NodeNum   | 从站 EtherCAT 地址, 第 i 个 EtherCAT 从站为 1000+i |
| Index     | 对象字典索引                                    |
| SubIndex  | 对象字典子索引                                   |
| ValLength | 对象字典索引长度(单位: bit)                         |
| Value     | 对象字典索引参数值                                 |
| 返回值:错误    | 代码                                        |

2.short nmc\_set\_node\_od(WORD CardNo, WORD PortNum, WORD NodeNum, WORD Index, WORD
SubIndex, WORD ValLength, DWORD Value)

功 能:设置从站对象字典参数值

| 参   | 数:   | Card | No 控制卡卡号                                    |
|-----|------|------|---------------------------------------------|
| Por | tNum |      | EtherCAT 端口号,固定为2                           |
| Nod | eNum |      | 从站 EtherCAT 地址, 第 i 个 EtherCAT 从站地址为 1000+i |
| Ind | ex   |      | 对象字典索引                                      |
| Sub | Inde | X    | 对象字典子索引                                     |
| Val | Leng | th   | 对象字典索引长度(单位: bit)                           |

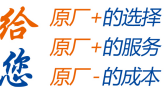

雷赛智能 Leadshine

EM06AX-E4 模拟量模块用户使用手册 V1.0

Value 对象字典索引参数值

返回值:错误代码

3.short nmc\_write\_rxpdo\_extra(WORD CardNo,WORD PortNum,Word address,Word DataLen,int Value)

功 能:设置从站扩展有符号 RxPDO 值

参数: CardNo 控制卡卡号

PortNum EtherCAT 端口号, 固定为 2

address 扩展 PDO 的首地址

DataLen 数据长度,按16bit计算,最大值为2(表示32bit数据)

Value 数据值

返回值:错误代码

#### (3) 工程源码

a.DA 输出值设置 ushort CardID =0; //卡号 ushort nodenum = 1001; //从站节点号 ushort SubIndex=1; //DA0 int enable = 1;

int mode =0; // DA输出模式:±10V

uint value = 0;

float date=8; //电压输出值: 8V

LTDMC.nmc\_set\_node\_od(\_CardID, 2, nodenum, 0x3010, SubIndex, 8, enable); // DA输出使能

LTDMC.nmc\_set\_node\_od(\_CardID, 2, nodenum, 0x3009, SubIndex, 8, mode); // DA输出模式设置

byte[] a = BitConverter.GetBytes(date); //数据类型转换

value = BitConverter.ToUInt32(a, 0);

LTDMC.nmc\_write\_rxpdo\_extra(\_CardID, 2, 0, 2, Value); // DA电压值输出

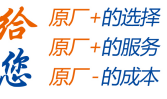

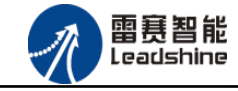

b. AD输入值读取 ushort CardID =0; //卡号 ushort nodenum = 1001; //从站节点号 ushort SubIndex=1; //AD0 uint mode =0; // AD输入模式:±10V int value= 0; float date = 0; ushort nodenum = 1001; //从站节点号 LTSMC.nmc\_set\_node\_od(\_ConnectNo, 2, nodenum, 0x3008, SubIndex, 8, mode); // AD输入模式设置 LTDMC.nmc\_get\_node\_od(\_CardID, 2, nodenum, 0x3002, 2, 32, ref value); //AD电压值读取 byte[] a = BitConverter.GetBytes(value); //数据类型转换 date = BitConverter.ToSingle(a, 0);

#### (5) 运行程序:

运行上述例程代码, DAO 输出 8V 电压, ADO 采集到 8V 电压。

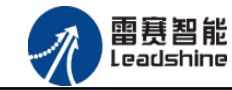

原厂+的选择 +的服务

的成本

原厂 您

原

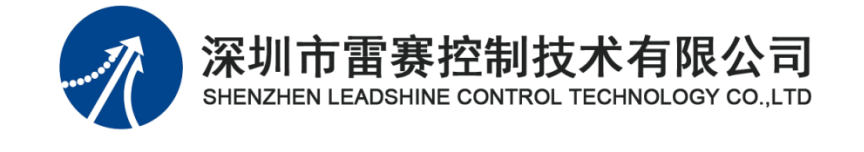

深圳市雷赛控制技术有限公司 地 址: 深圳市南山区学苑大道 1001 号南山智园 A 3 栋 9 楼

技术支持热线:0755-26417593

网址:<u>www.szleadtech.com</u>

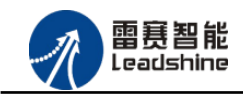

- 邮 编: 518052
- 电 话: 0755-26415968
- 传 真: 0755-26417609
- Email: <u>info@szleadtech.com.cn</u>
- 网址: <u>http://www.szleadtech.com.cn</u>